## Podręcznik użytkownika Nokia Lumia 2520

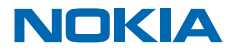

## Psst...

Ten przewodnik to nie wszystko...

Obejrzyj filmy na stronie www.youtube.com/NokiaSupportVideos.

Informacje na temat Warunków świadczenia usług Nokia i Zasad ochrony prywatności znajdują się na stronie www.nokia.com/privacy.

## Podręcznik użytkownika

Nokia Lumia 2520

## Spis treści

| Bezpieczeństwo                                | 4  |
|-----------------------------------------------|----|
| Pierwsze kroki                                | 5  |
| Klawisze i części                             | 5  |
| Wkładanie karty SIM i karty pamięci           | 6  |
| Ładowanie tabletu                             | 7  |
| Uruchamianie po raz pierwszy                  | 8  |
| Blokowanie klawiszy i ekranu                  | 11 |
| Lokalizacje anten                             | 12 |
| Podstawowe informacje                         | 13 |
| Zapoznaj się z funkcjami tabletu              | 13 |
| Personalizowanie tabletu                      | 19 |
| Wykonywanie zrzutu ekranu                     | 21 |
| Wydłużanie czasu pracy baterii                | 21 |
| Oszczędzanie na kosztach transmisji<br>danych | 22 |
| Wpisywanie tekstu                             | 24 |
| Przeszukiwanie tabletu                        | 25 |
| OneDrive                                      | 26 |
| Konto Nokia                                   | 27 |
| Kontakty i wiadomości                         | 28 |
| Kontakty                                      | 28 |
| Sieci społecznościowe                         | 29 |
| Poczta                                        | 30 |
| Aparat                                        | 35 |
| Robienie zdjęć                                | 35 |
| Nagrywanie filmów                             | 36 |
| Centrum Zdjęcia                               | 36 |
| Mapy i nawigacja                              | 39 |
| Włączanie usług lokalizacyjnych               | 39 |
| HERE Maps                                     | 39 |

| Metody ustalania p                  | ozycji                   | 42 |
|-------------------------------------|--------------------------|----|
| Internet                            |                          | 44 |
| Określanie sposob<br>siecią         | u łączenia się tabletu z | 44 |
| Przeglądarka inter                  | netowa                   | 44 |
| Zamykanie wszystl<br>sieciowych     | kich połączeń            | 46 |
| Rozrywka                            |                          | 48 |
| Oglądanie i słuchar                 | nie                      | 48 |
| Aplikacja Nokia Mix<br>kroki        | Radio — pierwsze         | 48 |
| Sklep                               |                          | 50 |
| Gry                                 |                          | 52 |
| Biuro                               |                          | 53 |
| Microsoft Office                    |                          | 53 |
| Kalendarz                           |                          | 55 |
| Zarządzanie urząd                   | lzeniem i łączność       | 57 |
| Aktualizowanie tab                  | letu                     | 57 |
| Wi-Fi                               |                          | 58 |
| Bluetooth                           |                          | 58 |
| NFC                                 |                          | 60 |
| Pamięć i przechow                   | ywanie                   | 62 |
| Zabezpieczenia                      |                          | 63 |
| Kody dostępu                        |                          | 65 |
| Rozwiązywanie pro<br>techniczna     | oblemów i pomoc          | 66 |
| Informacje dotycz<br>bezpieczeństwa | ące produktu i           | 67 |

## **Bezpieczeństwo**

Zapoznaj sie uważnie z podanymi tu w skrócje wskazówkami. Nieprzestrzeganie tych wskazówek może być niebezpieczne lub niezgodne z prawem.

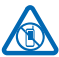

#### PRZESTRZEGAJ NAKAZÓW WYŁACZANIA URZADZEŃ

Urządzenie należy wyłaczyć tam, gdzie używanie telefonów komórkowych jest niedozwolone badź może powodować zakłócenia i niebezpieczeństwo, na przykład w samolocie, w szpitalu, w pobliżu sprzetu medycznego, paliw, chemikaliów lub w miejscach, w których odpalane sa ładunki

wybuchowe. Stosuj się do wszystkich instrukcji w obszarach o ograniczonym dostępie.

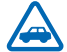

### NAJWAŻNIEJSZE JEST BEZPIECZEŃSTWO W RUCHU DROGOWYM

Stosuj się do wszystkich lokalnie obowiazujących przepisów. Prowadząc samochód, nie zajmuj rak niczym jnnym. W trakcje jazdy miej przede wszystkim na uwadze bezpieczeństwo

na drodze

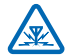

### ZAKŁÓCENIA

Wszystkie urządzenia bezprzewodowe mogą być podatne na zakłócenia, które z kolej mogą wpływać na jakość połaczeń.

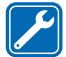

#### PROFES IONAL NY SERWIS

Instalować i naprawiać ten produkt może wyłacznie wykwalifikowany personel.

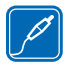

#### **BATERIE, ŁADOWARKI I INNE AKCESORIA**

Korzystaj wyłącznie z baterii, ładowarek i innych akcesoriów zatwierdzonych przez firme Nokia do użytku z urządzeniem. Nie podłaczaj niekompatybilnych produktów.

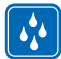

#### DBAJ O TO, BY URZADZENIE BYŁO SUCHE

To urządzenie nie jest wodoodporne. Chroń je przed wilgocia.

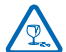

### **CZĘŚCI SZKLANE**

Ekran urządzenia zrobiony jest ze szkła. To szkło może się stłuc, jeśli urządzenie spadnie na twarda powierzchnie lub gdy zostanie mocno uderzone. Jeśli to szkło się stłucze, nie dotykaj

szklanych części urządzenia i nie próbuj wyjmować odłamków szkła z urządzenia. Nie używaj urządzenia, zanim wykwalifikowany pracownik serwisu nie wstawi nowego szkła.

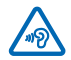

### **CHROŃ SŁUCH**

Nie słuchaj głośnej muzyki przez długi czas, aby uniknać uszkodzenia słuchu. Zachowaj ostrożność, trzymając urządzenie przy uchu, gdy głośnik jest włączony.

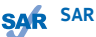

To urządzenie spełnia wytyczne w zakresie oddziaływania fal radiowych na organizm człowieka, gdy jest używane w normalnej pozycji w bezpośrednim kontakcie z ciałem. Konkretne maksymalne wartości SAR można znaleźć w cześci Informacje o certyfikatach (SAR) niniejszego podrecznika użytkownika. Wiecej informacji można znaleźć na stronie www.sar-tick.com.

## Pierwsze kroki

Zapoznaj się z podstawowymi informacjami i od razu zacznij korzystać z tabletu.

## Klawisze i części

Zapoznaj się z klawiszami i częściami swojego nowego tabletu.

- 1 Klucz karty SIM
- 2 Uchwyt karty pamięci i karty mikro-SIM
- 3 Światło wskaźnika LED dla kamery przedniej
- 4 Kamera przednia
- 5 Klawisz zasilania/blokady
- 6 Klawisze głośności
- 7 Mikrofony
- 8 Złącze mikro-USB 3.0
- 9 Złącze mikro-HDMI
- 10 Głośniki
- 11 Przycisk Windows
- 12 Aparat
- 13 Mikrofon
- 14 Obszar NFC
- 15 Złącze słuchawek i głośników (3,5 mm)
- 16 Złącze ładowarki
- 17 Port klawiatury

Niektóre akcesoria wymienione w tym podręczniku użytkownika mogą być sprzedawane osobno.

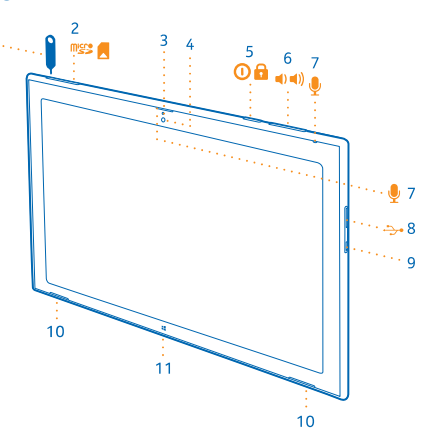

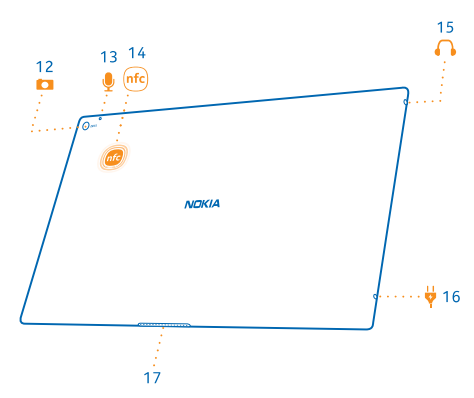

## Wkładanie karty SIM i karty pamięci

Ten tablet obsługuje kartę mikro-SIM, zwaną także kartą typu mini-UICC.

Ważne: To urządzenie używa karty SIM mini-UICC, zwanej także kartą mikro-SIM. Korzystanie z niekompatybilnych kart SIM lub ich adapterów może spowodować uszkodzenie karty lub urządzenia, a także danych przechowywanych na karcie.

Używaj wyłącznie zatwierdzonych kompatybilnych kart pamięci przeznaczonych do użytku z tym urządzeniem. Użycie niekompatybilnej karty może spowodować uszkodzenie samej karty i zawartych na niej danych oraz urządzenia.

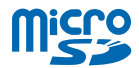

Niektóre karty microSD mogą nie być kompatybilne z tym tabletem.

Ten tablet obsługuje karty pamięci o pojemności do 32 GB.

Przed włożeniem karty SIM lub karty pamięci należy wyłączyć tablet.

Nie wyjmuj karty pamięci, kiedy tablet jest włączony. Postępując w ten sposób, można uszkodzić kartę i tablet.

1. Odblokuj uchwyt karty SIM za pomocą klucza. Wsuwaj klucz do otworu, aż uchwyt zostanie odblokowany.

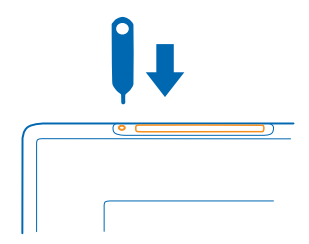

2. Wysuń uchwyt.

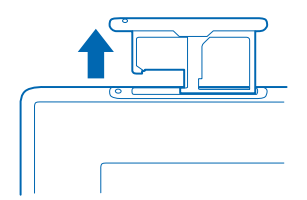

3. Włóż karty do uchwytu stykami skierowanymi do dołu — karta pamięci ma być po lewej stronie, a karta SIM po prawej, a następnie wsuń uchwyt z powrotem do tabletu.

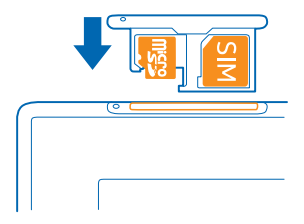

## Ładowanie tabletu

Dowiedz się, jak ładować swój tablet.

#### Ładowanie tabletu

Bateria została częściowo naładowana w fabryce, ale przed pierwszym włączeniem tabletu konieczne może być jej ponowne naładowanie.

Upewnij się, że ładujesz tablet przy użyciu kompatybilnej ładowarki.

1. Podłącz ładowarkę do gniazdka sieci elektrycznej, a następnie podłącz kabel do telefonu.

Dopóki ładowarka jest podłączona, złącze ładowarki świeci na zielono, nawet jeśli odłączysz kabel od tabletu.

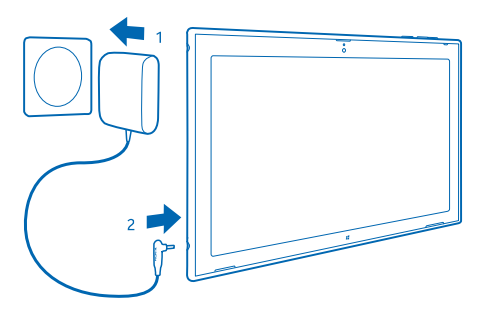

2. Gdy bateria będzie już w pełni naładowana, odłącz ładowarkę od tabletu i od gniazdka sieci elektrycznej.

Baterii nie trzeba ładować przez określony czas, a podczas ładowania można używać tabletu.

Jeśli bateria jest całkowicie rozładowana, może upłynąć kilka minut, zanim będzie można korzystać z tabletu.

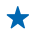

Wskazówka: Wtyczkę ładowarki można odłączyć. Podczas wyjazdu zagranicznego można zmienić wtyczkę, tak aby pasowała do gniazdka sieci elektrycznej. Różne wtyczki są sprzedawane osobno.

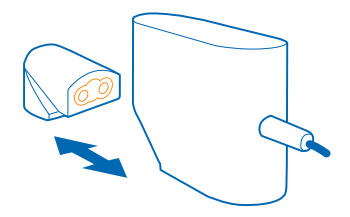

#### Bateria

Dbaj o baterię, aby dłużej korzystać z tabletu.

Twój tablet ma wewnętrzną, niewymienialną baterię przeznaczoną do wielokrotnego ładowania. Korzystaj wyłącznie z ładowarek zatwierdzonych przez firmę Nokia do użytku z tym tabletem.

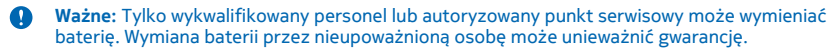

## Uruchamianie po raz pierwszy

Dowiedz się, jak rozpocząć korzystanie z nowego tabletu.

#### Włączanie i wyłączanie tabletu

Wszystko gotowe? Włącz tablet i zapoznaj się z jego funkcjami. Naciśnii klawisz zasilania.

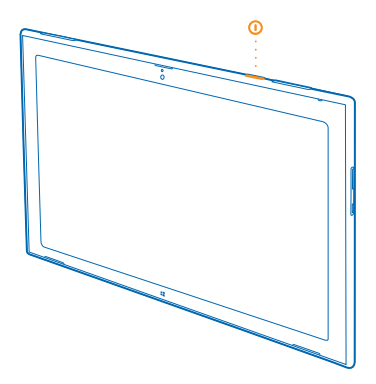

#### Wyłączanie tabletu

Przesuń palcem do środka od prawej strony ekranu, a następnie dotknij 🛱 Ustawienia > 🕁 > Zamknij.

#### Konfigurowanie tabletu

Dopasuj tablet do siebie już na samym początku.

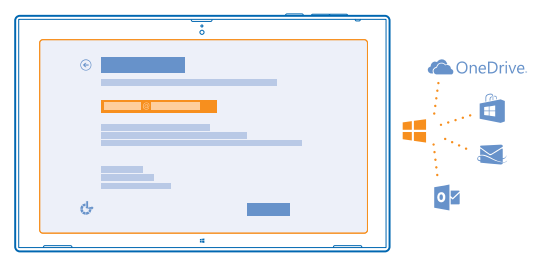

#### 1. Włącz tablet.

2. Aby skonfigurować i nazwać swój tablet, postępuj zgodnie z instrukcjami wyświetlanymi na ekranie.
3. Utwórz konto Microsoft lub zaloguj się, używając swojej nazwy użytkownika i hasła. Mając konto Microsoft, możesz na przykład pobierać aplikacje za pomocą aplikacji Sklep i uzyskiwać dostęp do dodatkowych usług Microsoft, takich jak OneDrive. Do tego jest potrzebne połączenie internetowe. Jeśli nie masz planu taryfowego uwzględniającego przesyłanie danych, Twoje koszty transmisji danych mogą szybko wzrosnąć. Jeśli potrzebujesz informacji na temat możliwych kosztów transmisji danych, skontaktuj się z usługodawcą sieciowym. Jeśli połączenie z internetem nie jest możliwe, możesz utworzyć konto później.

4. Na koniec utwórz nazwę użytkownika i w razie potrzeby także hasło dla profilu użytkownika lokalnego na swoim tablecie.

Wskazówka: Możesz utworzyć kilka konta Microsoft, na przykład dla różnych członków rodziny. Podczas tworzenia konta dotknij Dodaj konto dziecka, aby utworzyć konto dla swojego dziecka, używając dodanych funkcji, takich jak Bezpieczeństwo rodzinne i raporty dotyczące działań dziecka na komputerze.

Aby zmienić użytkownika, dotknij nazwy użytkownika w prawym górnym rogu ekranu. W tym miejscu możesz też zmienić awatar, zablokować tablet i wylogować się.

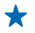

Przykład: Aby utworzyć konto Microsoft później, przesuń palcem do środka od prawej strony ekranu, a następnie dotknij 🗘 Ustawienia > Zmień ustawienia komputera > Konta > Inne konta > + > Dodaj konto. Aby utworzyć konto w internecie, przejdź do strony www.live.com.

#### Podłączanie zestawu słuchawkowego do tabletu

Słuchaj swojej ulubionej muzyki bez zakłóceń w tle. Zestawy słuchawkowe są sprzedawane osobno. Podłącz zestaw słuchawkowy do tabletu.

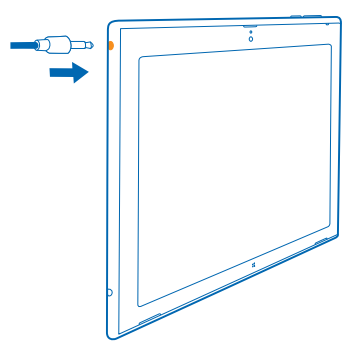

Nie podłączaj produktów, które na wyjściu generują sygnał, ponieważ może on uszkodzić urządzenie. Do złącza audio nie należy podłączać żadnych źródeł napięcia. Po podłączeniu do złącza audio urządzenia zewnętrznego lub zestawu słuchawkowego innego niż zalecane do użytku z tym urządzeniem, należy zwrócić szczególną uwagę na poziomy głośności.

#### Zmiana głośności

Masz problemy ze słuchaniem muzyki lub dźwięki są zbyt głośne? Możesz ustawić głośność na dowolnym poziomie.

Naciskaj klawisze głośności w dół lub w górę.

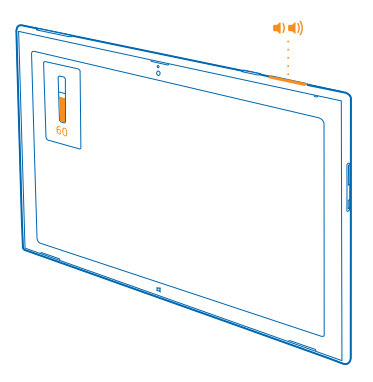

Klawisze głośności sterują wszystkimi dźwiękami, w tym głośnością alarmów i przypomnień.

## Blokowanie klawiszy i ekranu

Chcesz uniknąć przypadkowego naciskania klawiszy, gdy nie używasz tabletu? Naciśnij klawisz zasilania.

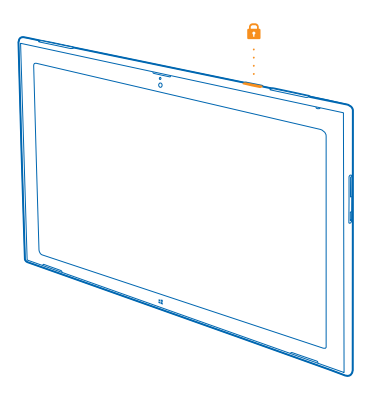

Klawiszy regulowania głośności można używać nawet wtedy, gdy ekran jest zablokowany.

#### Odblokowywanie klawiszy i ekranu

Naciśnij klawisz zasilania i przeciągnij ekran blokady w górę.

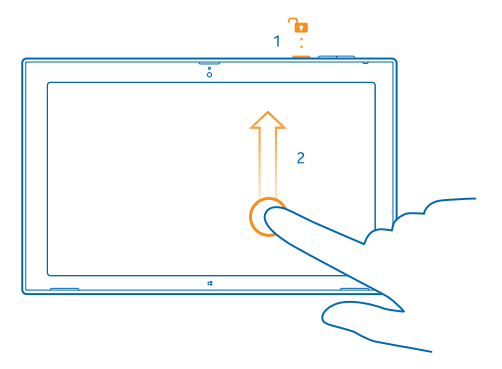

#### Blokowanie obracania ekranu

Przesuń palcem do środka od prawej strony ekranu, a następnie dotknij 🗘 Ustawienia > Ekran > 🦳

#### Odblokowywanie obracania ekranu

Przesuń palcem do środka od prawej strony ekranu, a następnie dotknij 🗘 Ustawienia > Ekran > 🗔.

### Lokalizacje anten

Dowiedz się, gdzie w tablecie znajdują się anteny, aby uzyskać lepszą jakość działania.

Obszary anten są wyróżnione.

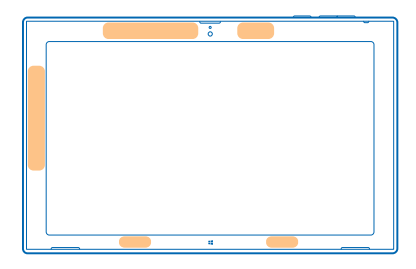

## Podstawowe informacje

Dowiedz się, jak najlepiej wykorzystać swój nowy tablet.

## Zapoznaj się z funkcjami tabletu

Za pomocą tabletu możesz łatwo śledzić, co się dzieje, i zawsze masz pod ręką swoje ulubione materiały przypięte do ekranu startowego.

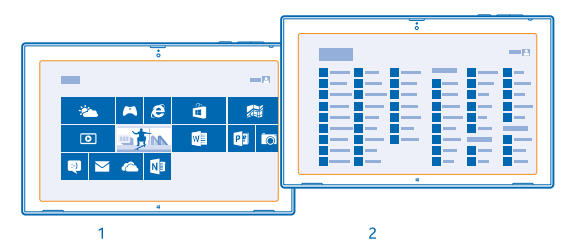

Na ekranie startowym (1) możesz umieścić najczęściej używane aplikacje. Wszystkie zainstalowane aplikacje znajdziesz w menu aplikacji (2).

🛨 🛛 Wskazówka: Aby przełączyć ekran startowy na menu aplikacji, przesuń palcem w górę.

#### Korzystanie z ekranu dotykowego

Poznaj funkcje swojego tabletu za pomocą dotykania, przeciągania i przesuwania.

Aby korzystać z tabletu, po prostu dotknij ekranu dotykowego lub dotknij go i przytrzymaj.
 Aby wyświetlić szczegółowe informacje lub dodatkowe opcje w trybie Pulpit, dotknij elementu lub aplikacji, które chcesz poznać, i przytrzymaj.

★ Przykład: Aby otworzyć menu z dodatkowymi opcjami w trybie Pulpit, dotknij elementu i przytrzymaj go.

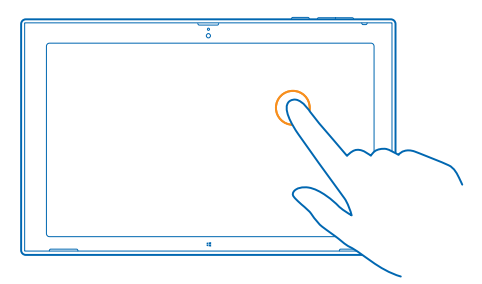

#### Przeciąganie elementu

Na ekranie startowym dotknij elementu i przytrzymaj go, a następnie przesuń palcem po ekranie.

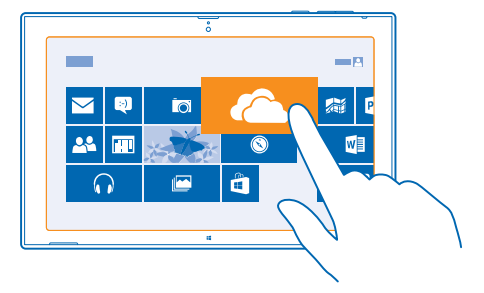

#### Przesuwanie

Umieść palec na ekranie i przesuń go w żądanym kierunku.

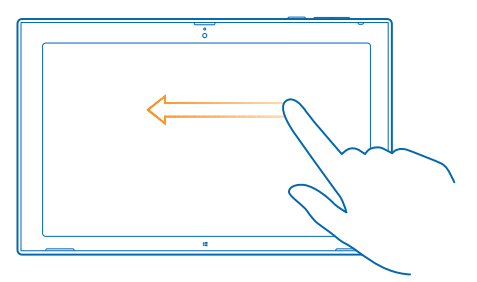

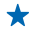

**Przykład:** Aby szybko przewinąć długą listę lub menu, przesuń palec szybkim ruchem w górę lub w dół ekranu, a następnie unieś palec. Aby zatrzymać przewijanie, dotknij ekranu.

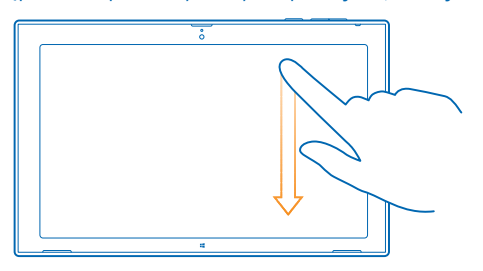

#### Powiększanie i pomniejszanie

Umieść dwa palce na elemencie, takim jak mapa, zdjęcie czy strona internetowa, a następnie rozsuń je lub zsuń.

W niektórych aplikacjach powiększanie i pomniejszanie nie jest możliwe.

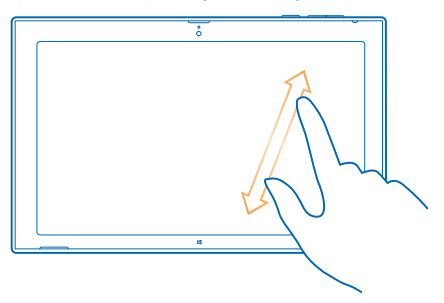

#### Obracanie elementu

Umieść co najmniej dwa palce na elemencie, a następnie obróć go. Niektórych elementów nie można obrócić.

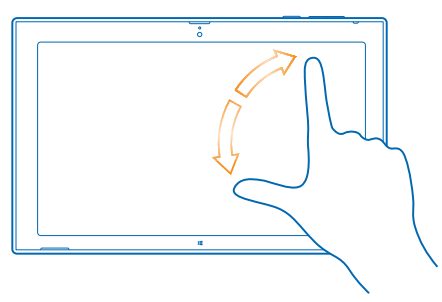

Wskazówka: Możesz także obrócić cały ekran. Wystarczy przekręcić tablet o 90 stopni.

Ważne: Staraj się nie zarysować tego ekranu. Do pisania na ekranie dotykowym nigdy nie używaj pióra, długopisu ani żadnych innych ostrych przedmiotów.

#### Znajdowanie menu

Poruszaj się swobodnie po funkcjach tabletu. Dowiedz się, jak szybko uzyskiwać dostęp do ustawień, wyszukiwania i udostępniania, a także do innych przydatnych funkcji.

Przesuń palcem do środka od prawej strony ekranu.

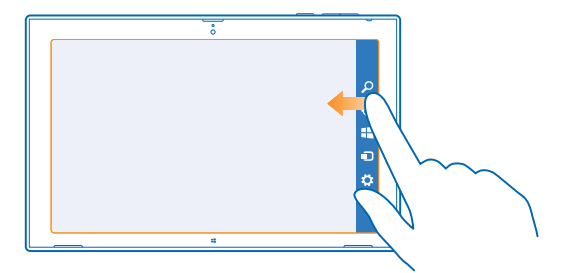

- Aby przeszukać tablet lub sieć, dotknij **Ø Wyszukiwanie**.
- Aby udostępnić materiały, dotknij 🗘 Udostępnianie.
- Aby przejść do ekranu startowego, dotknij = Start. Aby przełączać się między ekranem startowym a poprzednim ekranem, ponownie dotknij = Start. Możesz także nacisnąć przycisk Windows.
- Aby zarządzać urządzeniami, z którymi tablet jest połączony, dotknij 🗩 Urządzenia.
- Aby zmienić ustawienia na dowolnym ekranie, dotknij C Ustawienia. Dostępne ustawienia różnią się w zależności od aktualnego ekranu.

#### Wyświetlanie dodatkowych opcji

W dowolnej aplikacji lub na ekranie startowym przesuń palcem w górę od dołu ekranu, aby wyświetlić dodatkowe opcje, np. dodanie załączników w aplikacji Poczta.

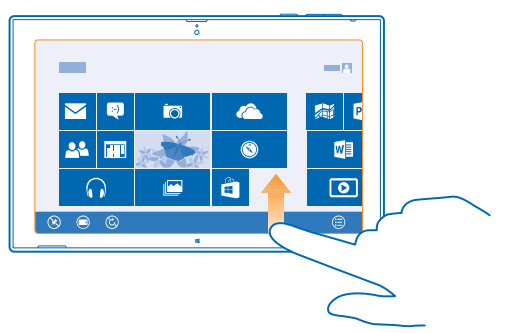

#### Przełączanie aplikacji

Jeśli masz wiele rzeczy do zrobienia, możesz łatwo przełączać poszczególne zadania.

1. Przesuń palcem do środka od lewej strony ekranu, aby wyświetlić najczęściej używane aplikacje.

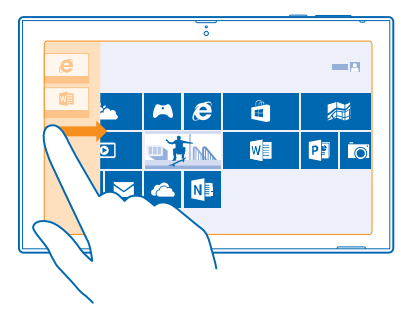

2. Aby przełączyć się na wybraną aplikację, po prostu jej dotknij.

#### Zamykanie aplikacji

Przesuń palcem od góry do dołu przez cały ekran.

#### Dzielenie ekranu

Chcesz czasem robić dwie rzeczy na raz? Podziel ekran, aby wykonywać jednocześnie kilka zadań.

Przesuń palcem do środka od lewej strony ekranu, aby uchwycić aktualnie uruchomioną aplikację.
 Przeciągnij aplikację i upuść ją na lewej lub prawej połowie ekranu. Aplikacja zostanie otwarta w mniejszym oknie.

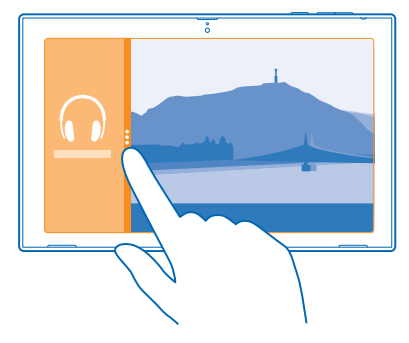

Wskazówka: Aby zmienić rozmiar widoku aplikacji, przeciągnij linię podziału ekranu w lewo lub w prawo.

#### Łatwa obsługa tabletu

Możesz ustawić w tablecie informowanie o tym, co jest wyświetlane na ekranie, oraz ułatwić jego wyświetlanie.

Przesuń palcem do środka od prawej strony ekranu, a następnie dotknij 🗘 Ustawienia > Zmień ustawienia komputera > Ułatwienia dostępu.

#### Korzystanie z czytnika ekranu

Naciśnij Narrator i przełącz opcję Narrator na wartość Włączone -

Aby usłyszeć nazwy elementów na ekranie, przesuń palcem po ekranie. Aby otworzyć element, dotknij go dwukrotnie.

Aby włączyć czytnik zawartości ekranu, naciśnij jednocześnie 📲 oraz klawisz zwiększania głośności.

#### Włączanie wysokiego kontrastu

Dotknij Duży kontrast i wybierz odpowiedni motyw.

#### Wydłużanie czasu wyświetlania powiadomień

Dotknij Inne opcje i zmień ustawienie dla opcji Pokaż powiadomienia przez.

#### Korzystanie z lupy

Czy ikony i tekst wyświetlany na ekranie tabletu są za małe? Możesz powiększyć ekran, aby czytanie było łatwiejsze.

1. Na ekranie startowym przesuń palcem do środka od prawej strony ekranu i dotknij 🗘 Ustawienia.

- 2. Naciśnij Zmień ustawienia komputera > Ułatwienia dostępu > Lupa.
- 3. Przełącz opcję Lupa na wartość Włączone —.
- 4. Aby powiększyć, dotknij 🕂.

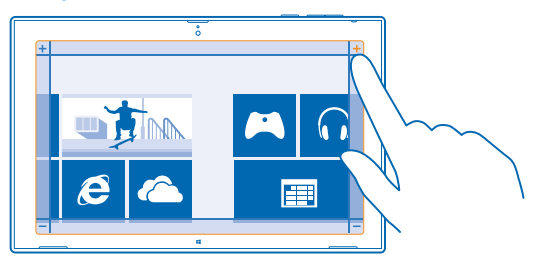

5. Aby poruszać się po powiększonym ekranie, przesuń palcem w lewo, w prawo, w górę lub w dół na ramce wokół ekranu.

#### Wyłączanie lupy

Dotykaj znaku — aż ikona lupy przestanie być wyświetlana, a następnie dotknij 🗙.

#### Używanie tabletu w trybie samolotowym

Jeśli znajdujesz się w miejscu, w którym nie wolno nawiązywać połączenia z internetem za pomocą tabletu, po włączeniu trybu samolotowego nadal masz dostęp do muzyki, filmów i gier offline.

Tryb samolotowy zamyka połączenia z siecią komórkową i wyłącza bezprzewodowe funkcje tabletu. Stosuj się do instrukcji i wymagań dotyczących bezpieczeństwa ustalonych np. przez linie lotnicze, a także do wszelkich obowiązujących przepisów. Gdy jest to dozwolone, w trybie samolotowym możesz połączyć się z siecią Wi-Fi, aby na przykład przeglądać internet lub włączyć Bluetooth, a także udostępniać dane za pomocą NFC.

Przesuń palcem do środka od prawej strony ekranu, a następnie dotknij Ostawienia > Zmień ustawienia komputera > Sieć > Tryb samolotowy.
 Przełącz opcję Tryb samolotowy na wartość Włączone =.

## Personalizowanie tabletu

Dowiedz się, jak dopasować ekran startowy do swoich potrzeb oraz jak zmieniać motywy i dźwięki w zależności od nastroju.

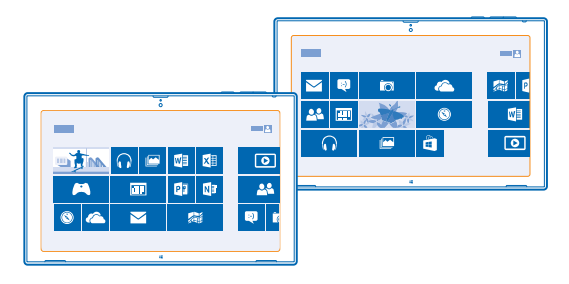

#### Personalizowanie ekranu startowego

Możesz otwierać swoje ulubione aplikacje jednym dotknięciem. Do ekranu startowego można przypiąć aplikacje i witryny internetowe i grupować kafelki w dowolny sposób. Możesz zmieniać rozmiar niektórych kafelków i zmieniać je na dynamiczne, aby np. pokazywały najnowsze wiadomości.

- 1. Dotknij i przytrzymaj kafelka, który chcesz przenieść.
- 2. Przeciągnij kafelek i upuść go w nowej lokalizacji.

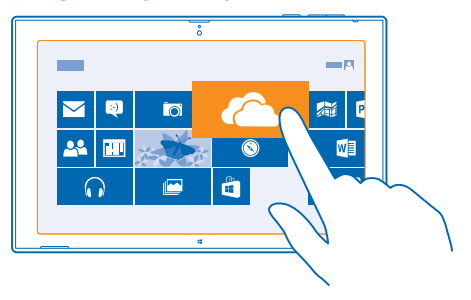

Wskazówka: Aby szybko przesunąć kafelek z jednej strony ekranu na drugą, przeciągnij go w dół ekranu i przytrzymaj tam przez kilka sekund. Ekran startowy zmniejszy się i będzie można łatwo przenieść kafelek do dowolnej nowej lokalizacji. Aby utworzyć nową grupę, upuść kafelek na puste miejsce na ekranie.

#### Przypinanie aplikacji

Dotknij aplikacji i przytrzymaj ją, a następnie dotknij 🕗.

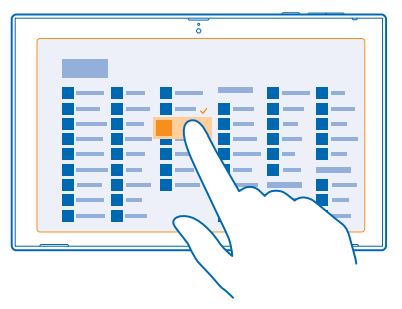

🛨 🛛 Wskazówka: Chcesz to zmienić? Aby wyczyścić zaznaczenie, ponownie dotknij aplikacji.

#### Odpinanie kafelków

Na ekranie startowym dotknij kafelka i przytrzymaj go, a następnie dotknij 🛞.

Odepnięcie kafelka usuwa go z ekranu startowego, ale nie powoduje przykładowo odinstalowania aplikacji ani usunięcia witryny z ulubionych.

#### Zmienianie ustawień kafelków

Na ekranie startowym dotknij kafelka i przytrzymaj go, aby wyświetlić opcje kafelków.

★ Wskazówka: Możesz na przykład zmienić rozmiar niektórych kafelków oraz włączyć lub wyłączyć kafelek dynamiczny. Kafelki dynamiczne aktualizują się po połączeniu tabletu z internetem.

#### Zmienianie motywu

Motyw wyświetlacza tabletu możesz zmieniać w zależności od swoich upodobań i nastroju.

1. Dotknij Pulpit, przesuń palcem do środka od prawej strony ekranu, a następnie dotknij 🌣 Ustawienia > Personalizacja.

2. Zmień motyw.

#### Personalizowanie dźwięków

Możesz wybrać dźwięki, które najbardziej Ci odpowiadają.

 Dotknij Pulpit, przesuń palcem do środka od prawej strony ekranu, a następnie dotknij Ustawienia > Personalizacja > Dźwięki.

2. Na wyświetlanej liście dotknij typu dźwięku lub alertu, który chcesz zmienić, a następnie dotknij Przeglądaj, aby wybrać dźwięk. Aby posłuchać dźwięku, dotknij Test.

Wskazówka: Możesz utworzyć schematy dźwięków na różne okazje, na przykład bardziej dyskretne do używania w biurze. Po dostosowaniu dźwięków dotknij Zapisz jako..., aby zapisać je jako schemat.

#### Dodawanie nowego języka

Potrzebujesz języka, który nie jest zainstalowany w Twoim tablecie? Możesz pobrać nowe języki. Przesuń palcem do środka od prawej strony ekranu, a następnie dotknij **W Ustawienia > Zmień** ustawienia komputera > Czas i jezyk > Region i jezyk > Dodaj jezyk.

### Wykonywanie zrzutu ekranu

Aby zapisać elementy z ekranu, zrób zrzut ekranu.

Naciśnij jednocześnie klawisz zmniejszania głośności oraz klawisz Start **#**. Aby wyświetlić zrzut ekranu, dotknij 🔤 **Zdjęcia** > **Screenshots**.

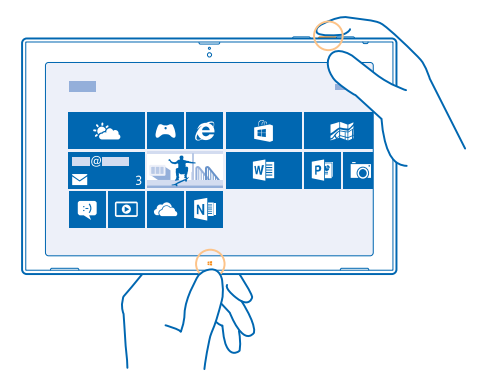

## Wydłużanie czasu pracy baterii

Znajdź równowagę między maksymalnym wykorzystaniem możliwości tabletu a uzyskaniem odpowiedniego czasu pracy baterii. Możesz wykonać kilka czynności, aby oszczędzać energię tabletu.

Porady dotyczące oszczędzania energii:

| Ładuj urządzenie tylko wtedy, kiedy jest<br>taka potrzeba.  | Zawsze ładuj baterię do pełna.                                                                                            |
|-------------------------------------------------------------|----------------------------------------------------------------------------------------------------|
| Wybierz tylko te dźwięki, których<br>naprawdę potrzebujesz. | Wycisz niepotrzebne dźwięki, takie jak dźwięki klawiszy.                                                                  |
| Używaj słuchawek przewodowych.                              | Używaj słuchawek przewodowych zamiast głośnika.                                                                           |
| Ustaw w tablecie wyłączanie ekranu po<br>krótkim czasie.    | Przesuń palcem do środka od prawej strony ekranu,<br>dotknij <b>&amp; Ustawienia &gt; Zmień ustawienia komputera &gt;</b> |

|                                                                  | Komputer i urządzenia > Zasilanie i uśpienie, a następnie<br>w obszarze Uśpienie wybierz odpowiedni czas.                                                                                                    |
|------------------------------------------------------------------|----------------------------------------------------------------------------------------------------|
| Ustawianie w tablecie ręcznego<br>dostosowywania jasności ekranu | Przesuń palcem do środka od prawej strony ekranu, a<br>następnie dotknij 🗘 Ustawienia > Zmień ustawienia<br>komputera > Komputer i urządzenia > Zasilanie i<br>uśpienie. Przełącz opcję Automatycznie dostosuj jasność<br>ekranu na wartość Wyłączone 🛏.                                                                                                    |
| Zmniejszanie jasności ekranu                                     | W menu aplikacji dotknij <b>Panel sterowania &gt; Sprzęt i</b><br>dźwięk. W obszarze <b>Opcje zasilania</b> dotknij <b>Dopasuj</b><br>jasność ekranu > Zmień ustawienia planu i wybierz<br>odpowiedni poziom. Aby zapisać zmiany, dotknij <b>Zapisz</b><br>zmiany.                                                                                                    |
| Wybiórcze używanie połączeń<br>internetowych                     | <ul> <li>Ustaw w tablecie rzadsze sprawdzanie, czy nadeszły nowe wiadomości e-mail. Dotknij ⊇ Poczta, przesuń palcem do środka od prawej strony ekranu, a następnie dotknij ↔ Ustawienia &gt; Konta. W przypadku każdego konta zmień ustawienie opcji Pobierz nowe wiadomości e-mail.</li> <li>Włączaj Bluetooth, tylko gdy trzeba.</li> <li>Włączaj Bluetooth, tylko gdy trzeba.</li> <li>Włączaj NFC, tylko gdy trzeba. Aby wyłączyć technologię NFC, przesuń palcem do środka od prawej strony ekranu i dotknij ↔ Ustawienia &gt; Zmień ustawienia komputera &gt; Sieć &gt; Tryb samolotowy, a następnie przełącz opcję NFC na Wyłączone .</li> <li>Zalecamy korzystanie z internetu przy użyciu sieci Wi-Fi zamiast mobilnego połączenia do transmisji danych.</li> <li>Zatrzymaj w tablecie wyszukiwanie dostępnych sieci bezprzewodowych. Przesuń palcem do środka od prawej strony ekranu, a następnie dotknij ↔ Ustawienia &gt; Zmień ustawienia komputera &gt; Sieć &gt; Tryb samolotowy. Następnie przełącz opcję Wi-Fi na Wyłączone .</li> <li>Jeśli słuchasz muzyki lub w inny sposób używasz tabletu, ale nie chcesz łączyć się z siecią, przesuń palcem do środka od prawej strony ekranu, dotknij ↔ Ustawienia &gt; Zmień ustawienia komputera &gt; Sieć &gt; Tryb samolotowy. Następnie przełącz opcję Tryb camolotowy. a następnie przełącz opcję Tryb camolotowy.</li> </ul> |

## Oszczędzanie na kosztach transmisji danych

Chcesz uniknąć wysokich rachunków za telefon? Poniżej znajdziesz sposób na oszczędzanie na kosztach transmisji danych.

Roaming transmisji danych oznacza, że tablet odbiera dane za pośrednictwem sieci nienależącej do Twojego usługodawcy sieciowego i nieobsługiwanej przez niego. Łączenie się z siecią podczas roamingu, szczególnie za granicą, może znacznie zwiększyć koszty transmisji danych. Twój usługodawca sieciowy może pobierać stałą opłatę za transfer danych lub za rzeczywiste wykorzystanie danych.

Aby zaoszczędzić na kosztach roamingu transmisji danych:

- Łącz tablet z siecią Wi-Fi. Korzystanie z połączenia Wi-Fi jest na ogół szybsze i tańsze niż korzystanie z komórkowego połączenia szerokopasmowego. Jeżeli dostępne są połączenie Wi-Fi oraz komórkowe połączenie szerokopasmowe, tablet wykorzysta połączenie Wi-Fi.
- Zamknij komórkowe połączenie szerokopasmowe.
- Zmień ustawienia pobierania poczty e-mail.
- Zmień ustawienia synchronizowania.

#### Łączenie się z siecią Wi-Fi

Łączenie się z siecią Wi-Fi to praktyczny sposób uzyskiwania dostępu do internetu. Przebywając poza domem, możesz łączyć się z sieciami Wi-Fi w miejscach publicznych, takich jak biblioteki czy kafejki internetowe.

Przesuń palcem do środka od prawej strony ekranu, a następnie dotknij 🗘 Ustawienia > 🚅

1. Przełącz opcję Wi-Fi na Włączone 💻.

2. Wybierz połączenie, z którego chcesz korzystać.

#### Zamykanie połączenia Przełacz opcie Wi-Fi na Wyłaczone —

#### Zamykanie komórkowego połączenia szerokopasmowego

Aby zaoszczędzić na kosztach transmisji danych, np. podczas podróży zagranicznej, zamknij komórkowe połączenie szerokopasmowe.

Przesuń palcem do środka od prawej strony ekranu, a następnie dotknij O Ustawienia > Zmień ustawienia komputera > Sieć > Tryb samolotowy.
 Przełacz opcje Mobile broadband na wartość Wyłaczone —.

z. Przełącz opcję Mobile brodubaliu na wartość wyłączone

#### Ustawianie ręcznego pobierania poczty e-mail

Aby zaoszczędzić na kosztach przesyłania danych, ustaw w tablecie sprawdzanie, czy nadeszły nowe wiadomości e-mail, tylko na żądanie.

1. Przesuń palcem w górę i dotknij Poczta.

Przesuń palcem do środka od prawej strony ekranu, a następnie dotknij <sup>(1)</sup> Ustawienia > Konta.
 W przypadku każdego konta dotknij nazwy konta, a następnie przełącz opcję Pobierz nowe wiadomości e-mail na ręczne.

#### Zapobieganie pobieraniu w przypadku połączeń taryfowych

Aby uniknąć dodatkowych kosztów, możesz uniemożliwić pobieranie przez tablet oprogramowania urządzenia, takiego jak sterowniki i aplikacje, podczas używania połączeń taryfowych. Jeśli Twój

usługodawca sieciowy nalicza opłaty według ilości wysłanych i odebranych danych, oznacza to, że masz połączenie taryfowe.

1. Przesuń palcem do środka od prawej strony ekranu, a następnie dotknij 🗘 Ustawienia > Zmień ustawienia komputera > Komputer i urządzenia > Urządzenia.

2. Przełącz opcję Pobieranie w przypadku połączeń taryfowych na wartość Wyłączone 🖛.

## Wpisywanie tekstu

Dowiedz się, jak szybko i efektywnie pisać tekst przy użyciu klawiatury tabletu.

#### Używanie klawiatury ekranowej

Pisanie za pomocą klawiatury ekranowej jest łatwe i zabawne. Klawiatury ekranowej można używać w trybie pionowym lub poziomym.

Dotknij pola tekstowego.

- 1 Klawisze znakowe
- 2 Klawisz Shift
- 3 Klawisz cyfr i symboli
- 4 Klawisz Ctrl
- 5 Klawisz uśmieszków
- 6 Klawisz spacji
- 7 Klawisz Strzałka w lewo
- 8 Klawisz Strzałka w prawo
- 9 Klawisz języka pisania tekstów
- 10 Klawisz Shift
- 11 Klawisz Enter
- 12 Klawisz Backspace

Układ klawiatury w poszczególnych aplikacjach i językach może się różnić. Przykład pokazuje klawiaturę w języku angielskim.

#### Przełączanie małych i wielkich liter

Dotknij klawisza Shift. Aby włączyć tryb Caps Lock, dwukrotnie dotknij tego klawisza. Aby powrócić do normalnego trybu, ponownie dotknij klawisza Shift.

#### Wpisywanie cyfry lub znaku specjalnego

Dotknij klawisza cyfr i symboli. Aby wyświetlić więcej znaków specjalnych, dotknij ④. Do niektórych klawiszy znaków specjalnych może być przypisanych kilka symboli. Aby wyświetlić więcej symboli, dotknij symbolu lub znaku specjalnego i przytrzymaj je.

Wskazówka: Aby wstawić kropkę na końcu jednego zdania i zacząć nowe, dwukrotnie dotknij klawisza spacji.

#### Dodawanie akcentu do znaku

Dotknij znaku i przytrzymaj go, a następnie dotknij litery ze znakiem diakrytycznym.

#### Usuwanie znaku

Dotknij klawisza Backspace.

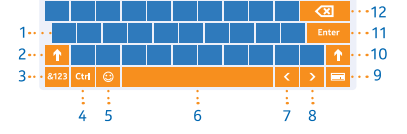

### Dodawanie uśmieszku

Dotknij pola tekstowego, a następnie 🖲.

**Przełączanie języków pisania tekstów** Dotknij klawisza języka pisania tekstów.

#### Ukrywanie klawiatury

Przesuń palcem do środka od prawej strony ekranu. Aby ponownie otworzyć klawiaturę, przesuń palcem w prawo przez cały ekran.

#### Dodawanie języków pisania tekstów

Do klawiatury można dodać kilka języków pisania tekstów i przełączać je podczas pisania.

1. Przesuń palcem do środka od prawej strony ekranu, a następnie dotknij 🗘 Ustawienia > Zmień ustawienia komputera > Czas i język > Region i język.

2. W obszarze Języki dotknij Dodaj język.

3. Wybierz żądane języki pisania tekstów.

#### Przełączanie języków podczas pisania

Dotknij klawisza języka pisania tekstów.

Układ klawiatury i podpowiedzi zmieniają się w zależności od wybranego języka.

#### Używanie klawiatury i podpowiedzi

Podczas pisania tablet podpowiada wyrazy, dzięki czemu możesz pisać szybciej i lepiej. Podpowiedzi wyrazów mogą nie być dostępne we wszystkich językach.

Gdy zaczniesz pisać, tablet podpowie Ci możliwe wyrazy. Jeśli żądane słowo znajduje się w polu podpowiedzi, dotknij go.

#### Poprawianie słowa

Jeśli zauważysz słowo o niepoprawnej pisowni, dotknij go i przytrzymaj, aby zobaczyć propozycje poprawek.

#### Dodawanie nowego słowa do słownika

Jeśli żądanego słowa nie ma w słowniku, napisz je, a następnie dotknij i przytrzymaj, po czym dotknij Dodaj do słownika w polu podpowiedzi.

#### Wyłączanie podpowiedzi

Przesuń pałcem do środka od prawej strony ekranu, a następnie dotknij 🗘 Ustawienia > Zmień ustawienia komputera > Komputer i urządzenia > Pisanie. W obszarze Pisanie przełącz opcję Pokazuj sugestie tekstowe w czasie pisania na Wyłączone 🖛.

### Przeszukiwanie tabletu

Przeszukuj swój tablet, korzystając z wyszukiwarki Bing. Umożliwia ona znajdowanie elementów w plikach, folderach i aplikacjach w tablecie, a także wyszukiwanie informacji w sieci.

Przesuń palcem do środka od prawej strony ekranu, a następnie dotknij **Ø Wyszukiwanie**.
 Wpisz wyszukiwane słowo w polu wyszukiwania, wybierz, gdzie ma zostać przeprowadzone wyszukiwanie, a następnie dotknij **Ø**.

Możesz także wybrać jedno z sugerowanych dopasowań.

## OneDrive

Przechowuj materiały w usługach chmurowych. Dzięki temu nigdy nie zabraknie Ci pamięci na ulubione czy nowe aplikacje.

Usługa OneDrive to magazyn w chmurze, w którym można przechowywać wszystkie dokumenty i zdjęcia, tak aby mieć do nich dostęp i móc je udostępniać oraz w razie potrzeby przywrócić.

Usługa OneDrive pomaga także zwolnić w tablecie miejsce do magazynowania innych rzeczy, ponieważ możesz zapisywać swoje materiały w chmurze i pobierać je w razie potrzeby.

Kiedy korzystasz z usługi OneDrive, masz dostęp do zdjęć, dokumentów i innych materiałów z telefonu, tabletu lub komputera. W zależności od aplikacji można nawet kontynuować pracę nad dokumentem od miejsca, w którym została przerwana.

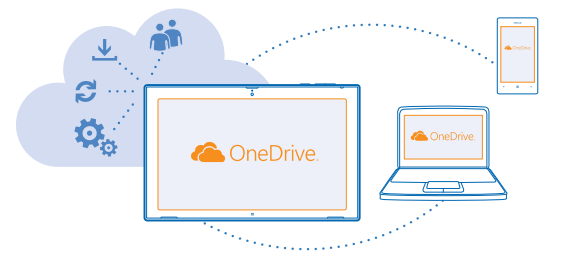

#### Zapisywanie zdjęć i innych materiałów w usłudze OneDrive

Do usługi OneDrive można przesyłać pliki zapisane w tablecie, aby łatwo uzyskiwać do nich dostęp z telefonu, tabletu i komputera.

Aby połączyć się z usługą OneDrive, potrzebujesz konta Microsoft i połączenia internetowego.

#### 1. Dotknij 🗠 OneDrive.

2. Przesuń palcem w górę od dołu ekranu, a następnie naciśnij 🖲.

 Wybierz pliki, które chcesz przekazać. Możesz wybrać pliki z kilku folderów lub aplikacji. Pliki do przekazania znajdują się na liście u dołu ekranu. Aby usunąć plik z listy, dotknij go.
 Aby rozpocząć przekazywanie, dotknij Kopiuj do usługi OneDrive.

Pliki są przekazywane bezpośrednio do widoku głównego usługi OneDrive, ale można później zarządzać nimi w trybie online.

#### Zarządzanie plikami w usłudze OneDrive

W usłudze OneDrive możesz tworzyć nowe foldery, otwierać pliki bezpośrednio z usługi OneDrive, a także usuwać materiały, których już nie potrzebujesz.

Aby połączyć się z usługą OneDrive, potrzebujesz konta Microsoft i połączenia internetowego.

#### Dotknij 🗠 OneDrive.

#### Tworzenie nowego folderu

Przesuń palcem w górę od dołu ekranu, dotknij 🖲, wpisz nazwę folderu, a następnie dotknij Utwórz.

#### Otwieranie pliku

Dotknij pliku, który chcesz otworzyć, i przeciągnij go w dół, a następnie dotknij 🖨 oraz aplikacji, której chcesz użyć.

#### Usuwanie plików lub folderów

Dotknij plików lub folderów, które chcesz usunąć, i przeciągnij je w dół, a następnie dotknij 🖲.

#### Udostępnianie zdjęć, dokumentów i innych materiałów między urządzeniami

Usługa OneDrive zapewnia Ci łatwy dostęp do zdjęć, dokumentów i innych materiałów przesyłanych z dowolnego urządzenia.

Aby móc przesyłać do usługi OneDrive zdjęcia, dokumenty i inne materiały zapisane w telefonie, tablecie lub na komputerze, musisz zalogować się na swoje konto Microsoft. Aby uzyskać dostęp do przesłanych materiałów z innego urządzenia, zaloguj się na to samo konto Microsoft, za pomocą którego materiały zostały załadowane.

Do przesyłania lub pobierania materiałów jest potrzebne połączenie internetowe. Jeśli nie masz planu taryfowego uwzględniającego przesyłanie danych, Twoje koszty transmisji danych mogą szybko wzrosnąć. Jeśli potrzebujesz informacji na temat możliwych kosztów transmisji danych, skontaktuj się z usługodawcą sieciowym.

W tablecie lub na komputerze możesz zarządzać materiałami online na stronie **onedrive.com** lub za pomocą aplikacji OneDrive uzyskiwać dostęp do usługi OneDrive bezpośrednio z komputera.

Wskazówka: Za pomocą aplikacji OneDrive na komputerze można łatwo przesyłać materiały, przeciągając i upuszczając odpowiednie pliki do folderu usługi OneDrive w menedżerze plików, takim jak program Eksplorator Windows. Pliki są automatycznie przesyłane do usługi OneDrive.

### **Konto Nokia**

Konto Nokia jest kluczem do usług firmy Nokia.

Aby utworzyć konto Nokia, otwórz aplikację My Nokia. Samouczek pokaże Ci, jak utworzyć konto.

Używając konta Nokia, możesz na przykład:

- uzyskiwać dostęp do usług Nokia za pomocą jednej nazwy użytkownika i hasła na komputerze lub tablecie;
- synchronizować ulubione w aplikacji HERE Maps,
- pobierać zawartość z usług Nokia;
- zapisywać swoje informacje kontaktowe. Do konta Nokia można też dodać dane karty płatniczej.

Dostępne usługi mogą się różnić.

Więcej informacji na temat konta i usług firmy Nokia można znaleźć pod adresem account.nokia.com.

## Kontakty i wiadomości

Za pomocą tabletu możesz kontaktować się ze znajomymi i rodziną oraz udostępniać pliki, takie jak zdjęcia. Bądź na bieżąco z najnowszymi aktualizacjami w usługach sieci społecznościowych, nawet w podróży.

## Kontakty

W centrum Kontakty możesz zapisywać i porządkować numery telefonów, adresy i inne informacje kontaktowe swoich znajomych. Możesz również kontaktować się ze znajomymi za pośrednictwem usług sieci społecznościowych. Aby korzystać z centrum Kontakty, musisz zalogować się na konto Microsoft.

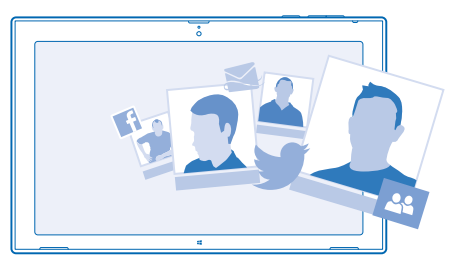

#### Dodawanie nowego kontaktu

Zabierz ze sobą znajomych. W centrum Kontakty możesz zapisywać numery telefonów, adresy i inne informacje kontaktowe swoich znajomych.

- 1. Naciśnij 🔼 Kontakty.
- 2. Przesuń palcem w górę od dołu ekranu, a następnie naciśnij 🕀.
- 3. W polu tekstowym Konto dotknij konta, do którego chcesz dodać kontakt.
- 4. Wypełnij szczegóły kontaktu, a następnie dotknij 🖲.

#### Edytowanie kontaktu

- 1. W centrum Kontakty dotknij kontaktu.
- 2. Przesuń palcem w górę od dołu ekranu, a następnie naciśnij 🕗.

3. Jeśli informacje kontaktowe są połączone z kilkoma kontami, dotknij tego konta, na którym chcesz edytować dany kontakt.

4. Édytuj informacje, a następnie dotknij 🖲.

#### Usuwanie kontaktu

- 1. W centrum Kontakty dotknij kontaktu.
- 2. Przesuń palcem w górę od dołu ekranu, a następnie naciśnij 🖲.

3. Jeśli informacje kontaktowe są połączone z kilkoma kontami, wybierz te konta, z których chcesz usunąć dany kontakt.

#### 4. Dotknij Usuń.

Kontakt jest usuwany zarówno z tabletu, jak i z usługi online (takiej jak Facebook, Twitter i LinkedIn), w której był zapisany — z pewnymi wyjątkami.

## Sieci społecznościowe

Chcesz być w kontakcie ze znajomymi? Skonfiguruj w tablecie usługi sieci społecznościowych.

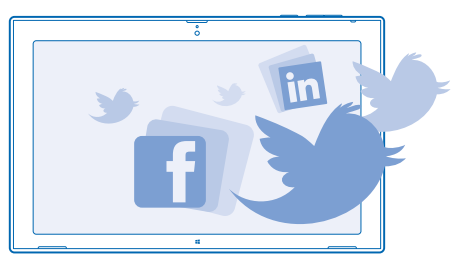

Dzięki usługom sieci społecznościowych w tablecie pozostaniesz w kontakcie ze znajomymi.

#### Konfigurowanie konta

Skonfiguruj konta usług sieci społecznościowych.

1. Naciśnij 😬 Kontakty.

Przesuń palcem do środka od prawej strony ekranu, a następnie dotknij **D Ustawienia > Konta.** Dotknij opcji Dodaj konto i nazwy usługi, a następnie postępuj zgodnie z wyświetlanymi instrukcjami.

Wskazówka: Gdy zalogujesz się na konto, kontakty zostaną zaimportowane automatycznie do centrum Kontakty.

#### Wyświetlanie aktualizacji statusów znajomych

Po skonfigurowaniu usług sieci społecznościowych w swoim tablecie możesz śledzić aktualizacje statusów swoich znajomych w centrum Kontakty.

Naciśnij 🔼 Kontakty > Co nowego.

#### **Publikowanie statusu**

Jeśli masz ochotę skontaktować się ze znajomymi, podziel się z nimi swoimi przemyśleniami. Opublikuj aktualizację swojego statusu w usługach sieci społecznościowych, z których korzystasz.

- 1. Dotknij 🕰 Kontakty oraz swojego zdjęcia profilowego.
- 2. W widoku Co nowego wybierz z listy rozwijanej usługę, w której chcesz opublikować posta.
- 3. Wpisz wiadomość i dotknij 🐵.

## Poczta

Twój tablet umożliwia wysyłanie, odczytywanie wiadomości e-mail i odpowiadanie na nie, kiedy jesteś w podróży.

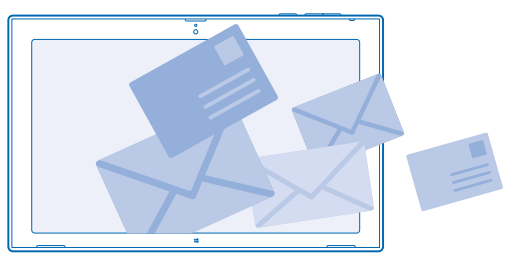

Aplikację Poczta możesz otworzyć bezpośrednio z ekranu startowego. Naciśnij 🔤 Poczta.

Aby wysyłać i odbierać wiadomości e-mail, musisz mieć połączenie z internetem.

Aby móc używać aplikacji Poczta, musisz zalogować się na konto Microsoft. Po dodaniu konta Microsoft do tabletu nastąpi automatyczne dodanie konta poczty e-mail.

#### Dodawanie skrzynki pocztowej

Korzystasz z osobnych adresów e-mail do celów służbowych i prywatnych? Do tabletu można dodać kilka skrzynek pocztowych.

Jeśli podczas pierwszego uruchomienia tabletu nie nastąpiło zalogowanie na konto Microsoft, możesz to zrobić teraz. Dotknij 🗹 **Poczta** i wykonaj instrukcje wyświetlane na ekranie tabletu. Twoje konto poczty e-mail jest także dodane automatycznie.

#### Dodawanie innych kont e-mail

- 1. Naciśnij 🔤 Poczta.
- 2. Przesuń palcem do środka od prawej strony ekranu, a następnie dotknij 🗘 Ustawienia > Konta.
- 3. Dotknij Dodaj konto.
- 4. Dotknij konta, a następnie wpisz swój adres i hasło.
- Wskazówka: Aby używać na tablecie służbowej poczty, kontaktów i kalendarza, dodaj do niego konto Exchange ActiveSync. Dotknij Exchange > Pokaż więcej szczegółów i wpisz wymagane szczegóły.
- 5. Dotknij Połącz.
- ★ Wskazówka: W zależności od konta e-mail można też synchronizować z tabletem inne elementy, takie jak kontakty czy kalendarz.

Jeśli tablet nie wykryje ustawień Twojej poczty e-mail, możesz skorzystać z konfiguracji zaawansowanej. Aby przeprowadzić konfigurację zaawansowaną, musisz znać typ konta e-mail oraz adresy serwerów poczty przychodzącej i wychodzącej. Informacje te można uzyskać od usługodawcy pocztowego.

Wybierając typ konta, dotknij **Inne konto**, wybierz typ konta, a następnie dotknij **Połącz**. Potem dotknij **Pokaż więcej szczegółów**, wpisz wymagane szczegóły i dotknij **Połącz**.

#### Exchange ActiveSync

Chcesz mieć swoje służbowe kontakty, pocztę i kalendarz zawsze pod ręką, niezależnie do tego, czy siedzisz przed komputerem, czy jesteś w podróży z tabletem? Możesz zsynchronizować ważne materiały między tabletem a serwerem Microsoft Exchange.

Program Exchange ActiveSync można skonfigurować tylko wtedy, gdy firma ma serwer Microsoft Exchange. Ponadto administrator IT musi aktywować program Microsoft Exchange ActiveSync dla Twojego konta.

Przed rozpoczęciem konfiguracji sprawdź, czy masz następujące elementy:

- firmowy adres poczty e-mail;
- nazwa serwera Exchange (aby ją uzyskać, skontaktuj się z działem IT swojej firmy);
- nazwa domeny sieci (aby ją uzyskać, skontaktuj się z działem IT swojej firmy);
- hasło do sieci biurowej.

W zależności od konfiguracji serwera Exchange może być wymagane podanie dodatkowych informacji podczas konfiguracji. Jeśli nie masz odpowiednich informacji, skontaktuj się z działem IT swojej firmy.

Podczas konfiguracji możesz określić, jak często tablet ma synchronizować zawartość z serwerem. Synchronizowana jest wyłącznie zawartość zdefiniowana podczas konfigurowania konta. Aby zsynchronizować dodatkową zawartość, zmień ustawienia konta programu ActiveSync Exchange.

W przypadku programu Exchange ActiveSync używanie kodu blokady może być obowiązkowe.

#### Otwieranie wiadomości e-mail z ekranu startowego

Dzięki dynamicznym kafelkom poczty e-mail wiadomości można otwierać bezpośrednio z ekranu startowego.

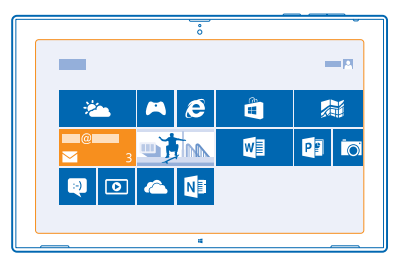

Kafelki informują o liczbie nieprzeczytanych oraz nowych wiadomości e-mail. Możesz też zobaczyć krótki podgląd nowej wiadomości. Jeśli masz kilka skrzynek pocztowych, ale tylko jeden kafelek poczty, zobaczysz, do której skrzynki przyszła wiadomość.

Do ekranu startowego można przypiąć kilka skrzynek pocztowych. Można na przykład przeznaczyć jeden kafelek na służbową, a drugi na prywatną pocztę e-mail. W skrzynce odbiorczej przesuń palcem w górę od dołu ekranu, a następnie dotknij () > Przypnij do ekranu startowego.

Aby odczytać wiadomość e-mail, dotknij kafelka.

#### Wysyłanie wiadomości e-mail

Wiadomości nie muszą piętrzyć się w Twojej skrzynce. Za pomocą tabletu możesz odczytywać wiadomości e-mail i odpowiadać na nie z dowolnego miejsca.

1. Naciśnij 🔽 Poczta.

2. Jeśli w tablecie masz kilka skrzynek pocztowych, dotknij konta w lewym dolnym rogu ekranu, a następnie dotknij ⊕.

3. Aby dodać adresata z listy kontaktów, dotknij Do i kontaktu, a następnie dotknij Dodaj. Możesz także wpisać adres.

4. Napisz temat i treść wiadomości.

🛨 🛛 Wskazówka: Aby dodać uśmieszek, dotknij 🕙.

5. Aby dodać załącznik, dotknij 🖲. Dotknij pliku oraz Dołącz.

🛨 Wskazówka: Przesuń w dół po klawiaturze, aby ją zamknąć.

Wskazówka: Jeśli załącznik jest bardzo duży, możesz wysłać wiadomość, używając załączników w usłudze OneDrive. Adresaci mogą zobaczyć podgląd załączonych plików, uruchomić pokaz slajdów w celu wyświetlenia zdjęć, a także otworzyć i edytować dokumenty. Aby pobrać duży plik, muszą tylko zalogować się w usłudze OneDrive.

6. Aby wysłać wiadomość, dotknij 🐵.

#### Odczytywanie wiadomości e-mail

Czekasz na ważne wiadomości? Używając tabletu, możesz je odbierać nawet wtedy, gdy nie ma Cię w biurze.

Otrzymanie nowej wiadomości jest sygnalizowane na ekranie startowym.

Naciśnij **Poczta**. Okienko odczytu po prawej stronie pokazuje najnowsze wiadomości.

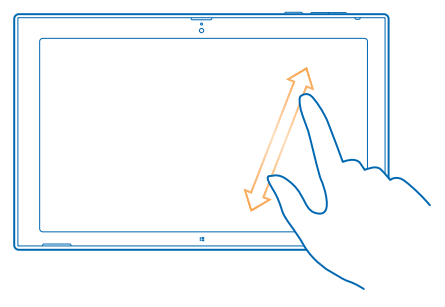

Wskazówka: Jeśli wiadomość zawiera adres internetowy, dotknij go, aby przejść do witryny.

Jeśli masz w tablecie kilka skrzynek pocztowych, możesz odczytywać całą swoją pocztę w jednym widoku. Dotknij skrzynek pocztowych w lewym dolnym rogu ekranu, aby przełączać się między nimi.

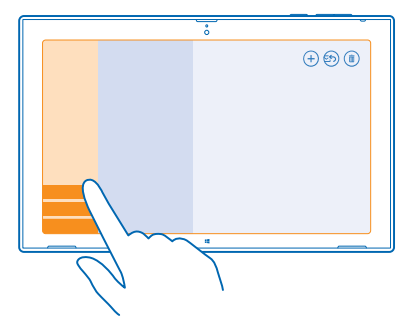

#### Odczytywanie wiadomości e-mail później

W skrzynce odbiorczej dotknij wiadomości. Kafelki nieprzeczytanych wiadomości mają pogrubioną czcionkę.

#### Zapisywanie załącznika

Gdy wiadomość jest otwarta, dotknij załącznika, np. zdjęcia, aby pobrać go do tabletu. Dotknij załącznika oraz **Zapisz**.

#### Odpowiadanie na wiadomość e-mail

Otrzymujesz czasem wiadomości wymagające szybkiej odpowiedzi? Odpowiedz natychmiast, korzystając z tabletu.

1. Naciśnij 🔤 Poczta.

2. Dotknij wiadomości e-mail oraz ②. Aby wysłać odpowiedź tylko do nadawcy, dotknij opcji Odpowiedz. Aby odpowiedzieć nadawcy i wszystkim adresatom wiadomości, dotknij opcji Odpowiedz wszystkim.

Przesyłanie wiadomości e-mail dalej

Dotknij wiadomości e-mail oraz 🔄 > Prześlij dalej.

#### Usuwanie wiadomości e-mail

Masz za dużo wiadomości w skrzynce pocztowej? Usuń te, których nie potrzebujesz, aby zwolnić miejsce w pamięci tabletu.

1. W skrzynce pocztowej dotknij wiadomości, którą chcesz usunąć. 2. Dotknij 🖲.

#### Usuwanie skrzynki pocztowej

Jeśli nie chcesz dłużej korzystać ze skrzynki pocztowej, możesz ją usunąć z tabletu.

1. Naciśnij 🔤 Poczta.

Przesuń palcem do środka od prawej strony ekranu, a następnie dotknij 🌣 Ustawienia > Konta.
 Dotknij konta oraz Usuń konto.

## Aparat

Za pomocą tabletu można łatwo robić zdjęcia i nagrywać filmy.

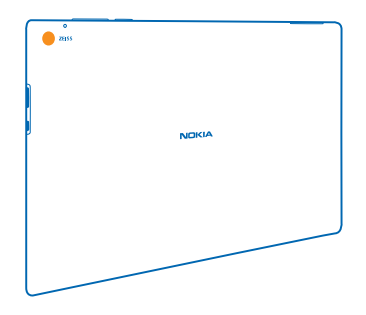

## Robienie zdjęć

Za pomocą tabletu możesz uchwycić najważniejsze chwile.

1. Aby włączyć aparat, dotknij 🚾.

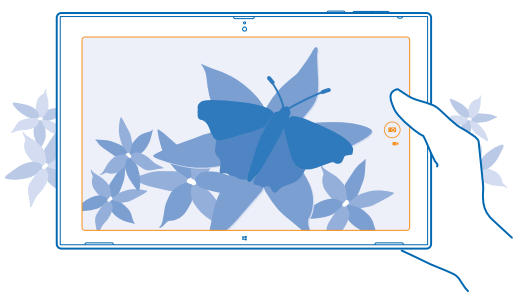

#### 2. Dotknij 📼, aby zrobić zdjęcie.

Wskazówka: Uporządkuj swoje zdjęcia i wideo za pomocą aplikacji Nokia Storyteller. Nokia Storyteller tworzy opowieść ze zdjęć i wideo w oparciu o czas i lokalizację ich zarejestrowania.

#### Zrób sobie zdjęcie

Przesuń palcem w górę od dołu ekranu, a następnie naciśnij 🖲. Dotknij 🗐, aby zrobić zdjęcie.

#### Wyświetlanie zrobionych zdjęć Dotknii 📾

Zdjęcia są zapisywane w folderze Camerra Roll w centrum Zdjęcia.

## Nagrywanie filmów

Oprócz robienia zdjęć tablet umożliwia też filmowanie wyjątkowych chwil.

- 1. Aby włączyć aparat, dotknij 🚾
- 2. Aby przełączyć aparat na tryb nagrywania wideo, dotknij 🛋.
- 3. Aby rozpocząć nagrywanie, dotknij 🛤. Włączy się czasomierz.
- 4. Aby zatrzymać nagrywanie, dotknij 🛋. Czasomierz zatrzyma się.

Filmy wideo są zapisywane w folderze Camerra Roll w centrum Zdjęcia.

Wskazówka: Możesz edytować filmy za pomocą aplikacji Nokia Video Director i tworzyć ciekawe pokazy wideo.

## Centrum Zdjęcia

Zdjęcia i filmy zrobione i nagrane za pomocą tabletu są zapisywane w centrum Zdjęcia, gdzie można je przeglądać i wyświetlać.

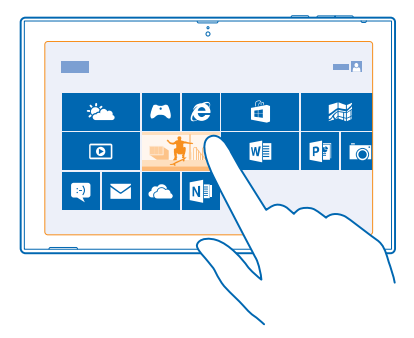

Możesz też importować zdjęcia i wideo z innych kompatybilnych urządzeń, takich jak telefon, lub udostępniać je znajomym i rodzinie.

#### Wyświetlanie zdjęć i wideo

Przywołaj wspomnienia — obejrzyj zdjęcia i wideo na tablecie.

#### 1. Naciśnij 🖪 Zdjęcia.

2. Aby wyświetlić zdjęcie lub wideo zrobione za pomocą tabletu, dotknij Camerra Roll oraz zdjęcia lub wideo.

3. Aby wyświetlić następne zdjęcie lub wideo, przesuń palcem w lewo. Aby wyświetlić poprzednie zdjęcie lub wideo, przesuń palcem w prawo.

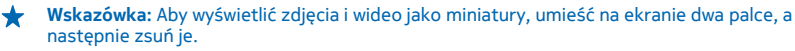

#### Powiększanie i pomniejszanie

W widoku pełnego ekranu umieść dwa palce na ekranie, a następnie zsuń je lub rozsuń.

#### Udostępnianie zdjęć i filmów

Chcesz udostępniać swoje zdjęcia i wideo znajomym i rodzinie? Możesz to zrobić bezpośrednio z centrum Zdjęcia.

- 1. Dotknij 🖪 Zdjęcia i przejrzyj folder zdjęć i wideo.
- 2. Dotknij zdjęć i nagrań, które chcesz udostępnić, a następnie przeciągnij je w dół.
- 3. Przesuń palcem do środka od prawej strony ekranu, a następnie dotknij 🗘 Udostępnianie.
- 4. Wybierz sposób udostępniania i postępuj zgodnie z instrukcjami wyświetlanymi na ekranie.
- ★ Wskazówka: Aby szybko udostępnić element komuś w pobliżu, użyj funkcji Wyślij przez zetknięcie. Wybierz zdjęcia lub wideo, które chcesz udostępnić, przesuń palcem do środka od prawej strony ekranu, dotknij Urządzenia > Wyślij przez zetknięcie, a następnie zetknij swój tablet z drugim urządzeniem. Musi ono obsługiwać technologię NFC.

#### Zmiana tła kafelka Zdjęcia

Masz świetne zdjęcie, które poprawia Ci humor za każdym razem, gdy na nie spojrzysz? Ustaw je jako tło kafelka centrum Zdjęcia.

1. Naciśnij 🖪 Zdjęcia i przejdź do zdjęcia.

2. W widoku pełnego ekranu przesuń palcem w górę od dołu ekranu, a następnie dotknij (\$\overline\$ > Kafelek Zdjęcia.

Wskazówka: Aby pomieszać zdjęcia na kafelku centrum Zdjęcia, przesuń palcem do środka od prawej strony ekranu, dotknij <sup>(1)</sup> Ustawienia > Opcje, a następnie przełącz opcję Pomieszaj zdjęcia na kafelku Zdjęcia na Włączone —

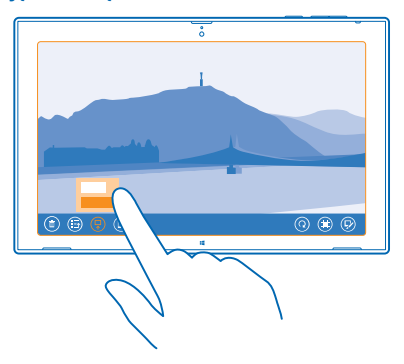

#### Importowanie zdjęć i wideo

Możesz importować zdjęcia z telefonu, aparatu lub innego urządzenia i wyświetlać je od razu w centrum Zdjęcia.

#### 1. Naciśnij 🖪 Zdjęcia.

2. Podłącz urządzenie do swojego tabletu za pomocą kompatybilnego kabla USB. Sprawdź, czy urządzenie jest włączone.

- 3. Przesuń palcem w górę od dołu ekranu, a następnie naciśnij 🖲.
- 4. Wybierz urządzenie, a następnie dotknij plików, które chcesz zaimportować.
- Wskazówka: Domyślnie aplikacja wybiera pliki, które nie zostały jeszcze zaimportowane. Aby wybrać inne pliki, dotknij Wyczyść zaznaczenie, a następnie dotknij plików, które chcesz zaimportować.
- 5. W razie potrzeby wpisz nazwę folderu, a następnie dotknij Importuj.

#### Edycja zdjęć

Możesz wykonać szybkie zmiany, takie jak obrót lub przycięcie.

- 1. Naciśnij 🖪 Zdjęcia.
- 2. Dotknij Camerra Roll oraz zdjęcia, które chcesz edytować.
- 3. W widoku pełnego ekranu przesuń palcem w górę od dołu ekranu, a następnie dotknij 🥺

4. Po edycji zdjęcia przesuń palcem w górę od dołu ekranu, a następnie dotknij (), aby zapisać kopię, lub (), aby zaktualizować oryginalne zdjęcie.

Zdjęcia są zapisywane w folderze Camerra Roll w centrum Zdjęcia.

## Mapy i nawigacja

Poznaj ciekawe miejsca i sprawdź, jak do nich dotrzeć.

## Włączanie usług lokalizacyjnych

Użyj aplikacji HERE Maps, aby dowiedzieć się, gdzie jesteś, i zapisać lokalizację zrobionych zdjęć. Zezwól aplikacjom na używanie informacji o Twojej lokalizacji, aby móc korzystać z różnych dodatkowych usług.

1. Przesuń palcem do środka od prawej strony ekranu, a następnie dotknij 🗘 Ustawienia > Zmień ustawienia komputera > Prywatność > Lokalizacja.

2. Przełącz opcję Zezwalaj systemowi Windows i aplikacjom na używanie mojej lokalizacji na wartość Włączone =.

### **HERE Maps**

HERE Maps pokazuje, gdzie jesteś i co znajduje się w pobliżu.

Możesz:

- wyszukiwać adresy i interesujące miejsca, takie jak restauracje, szpitale i lotniska;
- używać swojej aktualnej lokalizacji lub dowolnego miejsca początkowego, aby pobrać wskazówki dojazdu, wskazówki piesze lub wskazówki dojazdu środkami transportu publicznego;
- poznawać miejsca w pobliżu, takie jak restauracje i centra handlowe;
- pobierać na swój tablet mapy, których można używać w trybie HERE Maps offline;
- tworzyć kopie zapasowe ulubionych miejsc i mieć je zawsze pod ręką we wszystkich aplikacjach HERE oraz w witrynie here.com — zapisywać miejsca na koncie Nokia.

Zawartość cyfrowych map może niekiedy być niedokładna i niepełna. W sytuacjach krytycznych, takich jak konieczność wezwania pomocy, nigdy nie powinno się polegać wyłącznie na zawartości lub usłudze.

Używanie usług lub pobieranie zawartości może spowodować przesyłanie dużych ilości danych, co może się wiązać z koniecznością poniesienia kosztów transmisji danych.

Część zawartości jest wytwarzana przez osoby trzecie, a nie firmę Nokia. Zawartość ta być nie zawsze dokładna i dostępna.

#### Pobieranie i aktualizowanie map

Aby podczas podróży przeglądać mapy bez połączenia internetowego, przed wyjazdem zapisz nowe mapy ulic w tablecie.

Aby pobrać i zaktualizować mapy, skorzystaj z sieci Wi-Fi.

#### 1. Naciśnij 🔘 HERE Maps.

2. Przesuń palcem do środka od prawej strony ekranu, a następnie dotknij 🌣 Ustawienia > Pobierz mapy.

3. Wybierz kraj lub region.

#### Aktualizowanie istniejących map

W widoku Pobierz mapy dotknij.

#### Usuwanie mapy

W widoku Pobierz mapy dotknij mapy oraz .

#### Wyświetlanie swojego bieżącego położenia na mapie

Jeśli chcesz ustalić swoją lokalizację, sprawdź, gdzie jesteś na mapie. Można także wyświetlać mapy różnych miast i państw.

#### 1. Naciśnij 🔘 HERE Maps.

pokazuje Twoją bieżącą lokalizację. Jeśli aplikacja HERE Maps nie może znaleźć Twojej lokalizacji,
 pokaże Twoją ostatnią znaną lokalizację.

Jeśli dokładne określanie pozycji nie jest możliwe, zielona otoczka wokół ikony lokalizacji pokaże szerszy obszar, na którym możesz się znajdować. Na gęsto zaludnionych obszarach szacowanie położenia jest dokładniejsze, a zielona otoczka jest węższa.

2. Aby zobaczyć swoją bieżącą lub ostatnią znaną lokalizację, dotknij 🖲.

\*

Wskazówka: Chcesz poznać topografię nowego miejsca? Gdy kompas jest włączony, mapa obraca się zgodnie z kierunkiem, w którym podążasz. Dotknij ().

Dokładność kompasu jest ograniczona. Na dokładność wskazań kompasu mogą mieć wpływ pola elektromagnetyczne, obiekty metalowe i warunki zewnętrzne. Kompas powinien być zawsze właściwie skalibrowany.

Jeśli konieczna jest kalibracja kompasu, postępuj zgodnie z instrukcjami wyświetlanymi na ekranie tabletu.

Zasięg map różni się w zależności od kraju i regionu.

#### Przeglądanie mapy

Przeciągnij mapę, używając palca.

#### Powiększanie i pomniejszanie

Umieść dwa palce na mapie, a następnie rozsuń je lub zsuń.

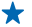

Wskazówka: Aby dodać do widoku mapy kontrolki powiększania, przesuń palcem do środka od prawej strony ekranu, dotknij <sup>(\*)</sup> Ustawienia > Opcje mapy, i przełącz opcję Przyciski powiększenia na —.

#### Znajdowanie lokalizacji

Aplikacja HERE Maps ułatwia znajdowanie określonych lokalizacji i firm.

- 1. Naciśnij 🔘 HERE Maps.
- 2. Przesuń palcem w dół od góry ekranu, a następnie dotknij 🔎.
- W polu wyszukiwania wpisz wyszukiwane hasła, takie jak nazwa i numer ulicy lub nazwa miejsca.
   Dotknij O.

Lokalizacja zostanie pokazana na mapie.

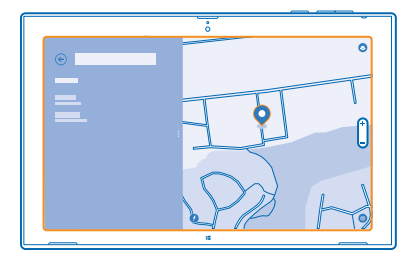

#### Odkrywanie pobliskich miejsc

Szukasz nowej restauracji, hotelu albo sklepu? Aplikacja HERE Maps podpowie Ci miejsca w pobliżu.

1. Naciśnij 🔘 HERE Maps.

2. Naciśnij 🖲, aby znaleźć sugerowane miejsca w najbliższej okolicy, albo wyszukaj punkt na mapie.

3. Dotknij ikony kategorii po lewej stronie.

Miejsca w pobliżu z danej kategorii zostaną pokazane na liście oraz na mapie. Aby przełączać widok listy i mapy, przeciągnij linię podziału ekranu w lewo lub w prawo.

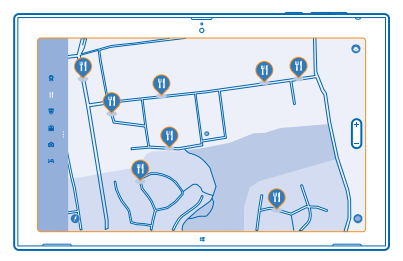

Wskazówka: Chcesz uzyskać dodatkowe informacje na temat miejsca? Dotknij miejsca na liście lub mapie. Widok szczegółów miejsca zawiera przykładowo informacje kontaktowe, zdjęcia i opinie.

#### Uzyskiwanie wskazówek dojazdu do określonego miejsca

Chcesz łatwo znaleźć drogę do celu? Z miejsca, w którym aktualnie się znajdujesz, lub dowolnej innej lokalizacji możesz uzyskać wskazówki, jak dojechać, dotrzeć pieszo lub transportem publicznym.

#### 1. Naciśnij 🔘 HERE Maps.

- 2. Przesuń palcem w dół od góry ekranu, a następnie dotknij Trasa.
- 3. Jeśli nie chcesz, aby punktem początkowym była Twoja bieżąca lokalizacja, dotknij punktu początkowego, aby go edytować.
- 4. Dotknij pola celu i wyszukaj cel.
- 5. Zamiast iść pieszo 🖈, możesz pojechać samochodem 🖨 lub użyć transportu publicznego 🛱 (jeśli ta opcja jest dostępna dla Twojego miasta).

Twoja trasa zostanie pokazana na mapie. Aby wyświetlić listę wszystkich zakrętów na trasie, przeciągnij linię podziału ekranu w prawą stronę. Aby wyświetlić konkretny zakręt na mapie, dotknij go.

#### Zapisywanie miejsca

Przed podróżą warto zapisać informacje o hotelach, atrakcjach i stacjach benzynowych. Dla lepszej organizacji utwórz kolekcje zapisanych miejsc.

#### 1. Naciśnij 🔘 HERE Maps.

2. Aby wyszukać adres lub miejsce, przesuń palcem do środka od prawej strony ekranu, a następnie dotknij **O**.

3. Jeśli miejsce jest pokazane na mapie, przesuń palcem w górę od dołu ekranu, a następnie dotknij

4. Wybierz kolekcję, do której chcesz dodać miejsce. Aby utworzyć nową kolekcję, dotknij 🗛

Wskazówka: Twórz kopie zapasowe ulubionych miejsc i miej je zawsze pod ręką. Po zalogowaniu się na koncie Nokia Twoje zapisane miejsca i kolekcje są automatycznie synchronizowane z kontem. Aby się zalogować, przesuń palcem do środka od prawej strony ekranu, a następnie dotknij 🌣 > Zaloguj.

#### Wyświetlanie kolekcji

Przesuń palcem w dół od góry ekranu, a następnie dotknij Kolekcje.

#### Usuwanie zapisanego miejsca z kolekcji

Przesuń palcem w dół od góry ekranu, a następnie dotknij Kolekcje. Dotknij kolekcji oraz miejsca, przesuń palcem w górę od dołu ekranu, a następnie dotknij **Usuń**.

Aby usunąć całą kolekcję, w widoku Kolekcje dotknij kolekcji, przesuń palcem w górę od dołu ekranu, a następnie dotknij **Usuń kolekcję**.

#### Zmiana wyglądu mapy

Telefon umożliwia wyświetlanie map w różnych trybach, w których są wyróżnione określone szczegóły i znalezienie drogi jest łatwiejsze.

#### 1. Naciśnij 🔘 HERE Maps.

2. Dotknij 💿 i widoku mapy, na przykład satelita lub transport publiczny.

Dostępność opcji i funkcji może się różnić w zależności od regionu.

## Metody ustalania pozycji

Tablet wyświetla lokalizację na mapie za pomocą usług GPS, GLONASS, A-GPS lub Wi-Fi bądź ustala pozycję na podstawie sieci (identyfikatora telefonu komórkowego).

Dostępność, dokładność i kompletność informacji o lokalizacji może być ograniczona i zależy na przykład od Twojej lokalizacji, otoczenia i źródeł zewnętrznych. Informacje o lokalizacji mogą być niedostępne przykładowo wewnątrz budynków lub pod ziemią. Informacje o prywatności dotyczące metod ustalania pozycji znajdują się w Zasadach ochrony prywatności firmy Nokia.

Usługa sieciowa Assisted GPS (A-GPS) i inne podobne ulepszenia systemu GPS i Glonass pobierają informacje o lokalizacji za pośrednictwem sieci komórkowej i pomagają w obliczaniu aktualnej lokalizacji.

System A-GPS lub inne rozszerzenia usług GPS i GLONASS mogą wymagać transferu niewielkiej ilości danych za pośrednictwem sieci komórkowej. Jeśli chcesz uniknąć dodatkowych kosztów transmisji danych, np. w czasie podróży, możesz wyłączyć mobilne połączenie do transmisji danych.

Funkcja ustalania pozycji przez połączenie Wi-Fi zwiększa dokładność tej czynności, gdy sygnały satelitarne nie są dostępne, zwłaszcza w pomieszczeniach lub między wysokimi budynkami. Jeśli znajdujesz się w miejscu, gdzie nie wolno korzystać z sieci Wi-Fi, możesz wyłączyć połączenie Wi-Fi.

Aby wyłączyć połączenie, przesuń palcem do środka od prawej strony ekranu i dotknij 🎝 Ustawienia > Zmień ustawienia komputera > Sieć > Tryb samolotowy.

Uwaga: Możliwość korzystania z sieci Wi-Fi może być w niektórych krajach ograniczona. W UE, na przykład, można korzystać z sieci Wi-Fi w pomieszczeniach w zakresie częstotliwości 5150–5350 MHz, natomiast w USA i Kanadzie w zakresie 5,15–5,25 GHz. W celu uzyskania informacji na ten temat należy zwrócić się do lokalnych władz.

Dokładność licznika przebytej odległości zależy od dostępności i jakości połączenia satelitarnego.

## Internet

Dowiedz się, jak tworzyć połączenia bezprzewodowe i taniej przeglądać internet.

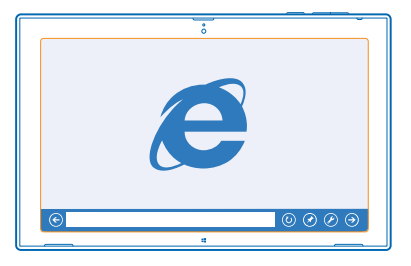

## Określanie sposobu łączenia się tabletu z siecią

Czy Twój usługodawca sieciowy pobiera stałą opłatę za transfer danych, czy płacisz za rzeczywiste wykorzystanie danych? Zmień ustawienia sieci Wi-Fi i komórkowego połączenia szerokopasmowego, aby obniżyć koszty przesyłania danych, gdy przebywasz za granicą lub w domu.

Jeżeli dostępne są połączenie Wi-Fi oraz komórkowe połączenie szerokopasmowe, tablet wykorzysta połączenie Wi-Fi.

Przesuń palcem do środka od prawej strony ekranu, a następnie dotknij 🗘 Ustawienia > 🔔

- 1. Przełącz opcję Wi-Fi na Włączone —.
- 2. Wybierz połączenie, z którego chcesz korzystać.

#### Korzystanie z komórkowego połączenia szerokopasmowego Przełącz opcję Mobile broadband na wartość Włączone ➡.

Łączenie się z siecią podczas roamingu, szczególnie za granicą, może znacznie zwiększyć koszty transmisji danych. Roaming transmisji danych oznacza, że tablet odbiera dane za pośrednictwem sieci nienależącej do Twojego usługodawcy sieciowego i nieobsługiwanej przez niego.

Wskazówka: Aby włączyć w tablecie odbieranie powiadomień usługodawcy sieciowego przez SMS podczas roamingu, otwórz aplikację Powiadomienia od operatora i wykonaj instrukcje wyświetlane na ekranie tabletu.

Informacje o kosztach roamingu od usługodawcy sieciowego będą do Ciebie wysyłane wyłącznie po włączeniu tej aplikacji.

## Przeglądarka internetowa

Bądź na bieżąco z wiadomościami i odwiedzaj swoje ulubione strony internetowe. Do wyświetlania stron internetowych w tablecie możesz używać programu Internet Explorer. Przeglądarka może też wyświetlać ostrzeżenia przed zagrożeniami.

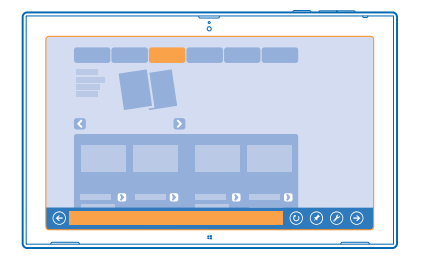

#### Naciśnij 🔁 Internet Explorer.

Aby przeglądać sieć, musisz mieć połączenie z internetem.

#### Przeglądanie stron internetowych

Aplikacja Internet Explorer pozwala na łatwe i przyjemne przeglądanie internetu. Aby najlepiej wykorzystać możliwości przeglądarki, używaj wersji dla komputerów.

Wskazówka: Jeśli nie masz stałej stawki za transmisję danych w planie taryfowym u swojego usługodawcy sieciowego, do łączenia się z internetem używaj sieci Wi-Fi, aby zmniejszyć koszty przesyłania danych.

#### 1. Naciśnij 🔁 Internet Explorer.

2. Przesuń palcem w górę od dołu ekranu.

3. Dotknij paska adresu.

4. Wpisz adres internetowy w pasku adresu, a następnie dotknij ④ lub wybierz witrynę z przypiętych, ostatnio używanych lub ulubionych witryn.

Wskazówka: Aby wyszukiwać w internecie, wpisz wyszukiwane hasło w pasku adresu i dotknij
 O.

#### Powiększanie i pomniejszanie

Umieść dwa palce na ekranie, a następnie zsuń je lub rozsuń.

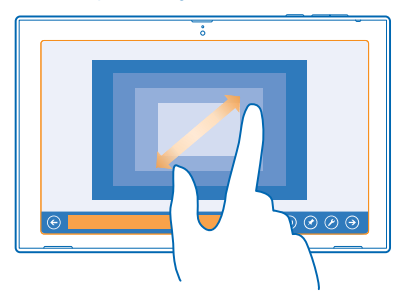

🛨 🛛 Wskazówka: Możesz także dwukrotnie dotknąć ekranu.

#### Używanie przeglądarki w wersji dla komputerów

Przesuń palcem w górę od dołu ekranu, a następnie dotknij 🕗 > Wyświetl na pulpicie.

#### Otwieranie nowej karty

Jeśli chcesz przeglądać jednocześnie kilka witryn, możesz otworzyć kilka kart przeglądarki i przełączać się między nimi.

#### Naciśnij 🤁 Internet Explorer.

Przesuń palcem w górę od dołu ekranu, a następnie naciśnij 🕀.

#### Przełączanie kart

Przesuń palcem w górę od dołu ekranu, a następnie dotknij karty.

#### Zamykanie karty

Przesuń palcem w górę od dołu ekranu, a następnie naciśnij 🗙.

#### Dodawanie strony internetowej do ulubionych

Jeśli regularnie odwiedzasz te same strony internetowe, dodaj je do ulubionych, aby mieć do nich szybki dostęp.

#### Naciśnij 🔁 Internet Explorer.

1. Przejdź do strony internetowej.

2. Przesuń palcem w górę od dołu ekranu, a następnie dotknij (★) > (★) > Dodaj.

★ Wskazówka: Możesz również przypiąć swoje ulubione strony internetowe do ekranu startowego. Podczas przeglądania witryny przesuń palcem w górę od dołu ekranu, a następnie dotknij () > ? ? > Przypnij do ekranu startowego.

#### Przechodzenie do ulubionej strony internetowej

Przesuń palcem w górę od dołu ekranu, a następnie dotknij € oraz witryny.

#### Czyszczenie historii przeglądarki

Po zakończeniu przeglądania możesz usunąć swoje prywatne dane, takie jak historia przeglądania.

Przesuń palcem do środka od prawej strony ekranu, a następnie dotknij **<sup>(1)</sup>** Ustawienia.
 Dotknij **Opcje**, a następnie w obszarze **Historia** wybierz elementy do usunięcia i dotknij **Usuń**.

Pamięć cache to pamięć buforowa, która służy do tymczasowego przechowywania danych. Po uzyskaniu lub próbie uzyskania dostępu do informacji poufnych lub usług z zabezpieczeniami, wymagających podania hasła, należy wyczyścić pamięć cache.

## Zamykanie wszystkich połączeń sieciowych

Zamykając połączenia internetowe otwarte w tle, oszczędzasz baterię. Możesz to zrobić bez zamykania żadnych aplikacji.

Przesuń palcem do środka od prawej strony ekranu, a następnie dotknij 🗘 Ustawienia > 🛋

#### Przełącz opcję Tryb samolotowy na wartość Włączone -

Wszystkie połączenia bezprzewodowe tabletu zostaną zamknięte.

Zamykane połączenia Wi-Fi Przełącz opcję Wi-Fi na Wyłączone 💻

Zamykanie komórkowego połączenia szerokopasmowego Przełącz opcję Mobile broadband na wartość Wyłączone 🛏.

## Rozrywka

Masz wolną chwilę i ochotę na rozrywkę? Dowiedz się, jak oglądać filmy, słuchać muzyki i grać w gry.

## Oglądanie i słuchanie

Za pomocą tabletu można oglądać filmy oraz słuchać muzyki i podkastów, będąc poza domem.

#### Odtwarzanie muzyki i podkastów

Zabieraj ze sobą ulubione pliki multimedialne — możesz słuchać muzyki i podkastów, gdziekolwiek jesteś.

#### 1. Naciśnij <u>Muzyka</u>.

- 2. Dotknij Kolekcja.
- 3. Naciśnij opcję Albumy, Wykonawcy lub Utwory.
- 4. Dotknij utworu, który chcesz odtworzyć.
- 5. Dotknij 🕑.

#### Wstrzymywanie i wznawianie odtwarzania Naciśnij 🕕 lub 🕥.

Przechodzenie do następnego lub poprzedniego utworu Naciśnij 🛞 lub 🕪.

**Przewijanie do przodu lub do tyłu** Przeciągnij suwak.

#### Odtwarzanie wideo

Zabierz rozrywkę ze sobą i oglądaj swoje ulubione wideo, gdzie tylko chcesz.

#### 1. Naciśnij 🖸 Wideo.

- 2. Przesuń palcem do opcji własne filmy wideo.
- 3. Dotknij filmu wideo, który chcesz odtworzyć.

★ Wskazówka: Wideo nagrane za pomocą tabletu są zapisywane w centrum Zdjęcia.

Wstrzymywanie i wznawianie odtwarzania Naciśnij 🕕 lub 🕥.

Przewijanie do przodu lub do tyłu Przeciągnij suwak.

## Aplikacja Nokia MixRadio — pierwsze kroki

Dzięki aplikacji Nokia MixRadio możesz poznawać nowe gatunki muzyczne oraz słuchać swoich ulubionych utworów.

Aplikację Nokia MixRadio możesz pobrać bezpłatnie ze Sklepu. Aby mieć dostęp do wszystkich funkcji, wykup subskrypcję .

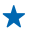

Wskazówka: Jeśli zezwolisz na działanie aplikacji Nokia MixRadio w tle, będziesz otrzymywać powiadomienia i zdjęcia wykonawców na zablokowanym ekranie.

Ta usługa nie jest dostępna we wszystkich krajach lub regionach.

#### Strumieniowe przesyłanie składanek

Najłatwiejszym sposobem na sprawdzenie najnowszych wykonawców lub utworów z różnych gatunków muzycznych jest strumieniowe przesyłanie muzyki z aplikacji Nokia MixRadio. Możesz strumieniowo przesyłać ręcznie wybrane składanki utworów wielu wykonawców oraz różnych gatunków i zapisywać je na swoim tablecie, aby móc słuchać ich offline.

#### 1. Naciśnij 🕑 Nokia MixRadio.

2. Naciśnij składankę, której chcesz posłuchać. Aby wyświetlić dostępne składanki, dotknij opcji wyświetl wszystko.

★ Wskazówka: Aby wyszukać składanki swoich ulubionych wykonawców, przesuń palcem do środka od prawej strony ekranu, a następnie dotknij 𝒫.

Wstrzymywanie i wznawianie odtwarzania muzyki Naciśnij (∭ lub ⊙.

Przechodzenie do następnego utworu Dotknij ().

Liczba utworów, które można pominąć, może być ograniczona.

#### Tworzenie składanki

Za pomocą aplikacji Nokia MixRadio możesz tworzyć własne składanki i otrzymywać rekomendacje muzyczne podobne do utworów Twoich ulubionych wykonawców.

#### 1. Naciśnij 🕲 Nokia MixRadio.

- 2. Dotknij utwórz mix.
- 3. Wpisz nazwę wykonawcy możesz podać maksymalnie trzy nazwy.
- 4. Dotknij 🕑, aby utworzyć składankę na podstawie wybranych wykonawców.

#### Pobieranie składanki w trybie offline

Pobieraj składanki na swoje urządzenie nawet wtedy, gdy znajduje się ono w trybie offline.

#### 1. Naciśnij 🕑 Nokia MixRadio.

2. Przeciągnij składankę w dół i dotknij 🕑.

3. Aby posłuchać składanki, przesuń palcem do opcji Mixy w trybie offline, a następnie dotknij składanki.

W trybie offline możesz mieć ograniczoną liczbę składanek.

#### Usuwanie składanki w trybie offline

Przeciągnij składankę w dół i dotknij 🖲.

#### Kupowanie muzyki z aplikacji Nokia MixRadio

Świetny nowy utwór w aplikacji Nokia MixRadio? Kup go i słuchaj, kiedy tylko chcesz.

1. Naciśnij 🕑 Nokia MixRadio.

 Podczas słuchania składanki przesuń palcem w górę od dołu ekranu, a następnie naciśnij ④. Niektóre utwory można pobierać tylko jako elementy albumu.

★ Wskazówka: Możesz także dotknąć utworu z ostatnio odtwarzanej listy i kupić go.

3. Jeśli zostanie wyświetlony monit, zaloguj się na konto Nokia.

4. Wybierz metodę płatności i postępuj zgodnie z instrukcjami wyświetlanymi na ekranie.

#### Odtwarzaj muzykę

Korzystając z aplikacji możesz łatwo zarządzać swoją kolekcją muzyki.

#### 1. Naciśnij 🕲 Nokia MixRadio.

- 2. Przesuń palcem do opcji .
- 3. Dotknij nazwy utworu, albumu, wykonawcy lub gatunku i dodaj go do kolejki.

4. Dotknij .

Wskazówka: Podczas słuchania utworu, dotknij nazwy wykonawcy, aby dowiedzieć się więcej na jego temat.

Wstrzymywanie i wznawianie odtwarzania Wybierz 🕕 lub 🕑.

Aby odtwarzać utwory w kolejności losowej, dotknij 벛.

#### Przechodzenie do następnego lub poprzedniego utworu Naciśnij 🛞 lub 🕪.

## Sklep

Chcesz personalizować swój tablet za pomocą dodatkowych aplikacji? A może chcesz pobierać gry — także bezpłatnie? Przejrzyj Sklep, aby znaleźć najnowsze materiały do swojego tabletu.

Do pobrania dostępne są:

- aplikacje,
- gry.

Możesz również:

- pobierać zawartość odpowiadającą Twoim upodobaniom i lokalizacji,
- udostępniać znajomym rekomendacje.

Dostępność elementów do pobrania ze sklepu Sklep zależy od regionu.

Aby pobierać materiały z usługi Sklep, musisz zalogować się na konto Microsoft za pośrednictwem tabletu. Po zalogowaniu zostaną wyświetlone materiały kompatybilne z Twoim tabletem.

Niektóre materiały są bezpłatne, a za inne trzeba zapłacić kartą kredytową lub doliczyć je do rachunku telefonicznego operatora.

Dostępność metod płatności zależy od kraju zamieszkania oraz usługodawcy sieciowego.

Używanie usług lub pobieranie zawartości może spowodować przesyłanie dużych ilości danych, co może się wiązać z koniecznością poniesienia kosztów transmisji danych.

#### Przeglądanie oferty Sklepu i wyszukiwanie materiałów

Sprawdź najnowsze i najbardziej popularne aplikacje, gry oraz inne elementy polecane dla Ciebie i do Twojego tabletu. Przeglądaj różne kategorie lub wyszukuj określone elementy.

#### Naciśnij 🛅 Sklep.

#### Wyświetlanie i przeglądanie kategorii

Przesuń palcem w lewo lub w prawo, aby przeglądać kategorie, a następnie dotknij kafelka kategorii, aby wyświetlić więcej elementów.

Dotknij elementu, aby wyświetlić szczegółowe informacje.

#### Wyszukiwanie elementów w Sklepie

Wpisz hasło w polu wyszukiwania, a następnie dotknij  $\mathcal{P}$ .

#### Pobieranie gier, aplikacji i innych elementów

Gry, aplikacje i inne elementy możesz pobierać bezpłatnie, ale możesz też je kupować.

- 1. Naciśnij 🗃 Sklep.
- 2. Dotknij elementu, aby wyświetlić szczegółowe informacje.

3. Jeśli dany element ma podaną cenę, dotknij Kup. Jeśli dany element jest bezpłatny, naciśnij opcję Zainstaluj.

Dostępność metod płatności zależy od kraju zamieszkania oraz usługodawcy sieciowego.

- 4. Należy zalogować się na koncie Microsoft (o ile nie zrobiono tego wcześniej).
- 5. Postępuj zgodnie z instrukcjami wyświetlanymi na ekranie tabletu.

Po zakończeniu pobierania możesz otworzyć lub wyświetlić element bądź kontynuować przeglądanie dalszej zawartości. Typ zawartości decyduje o tym, gdzie w tablecie zostanie zapisany dany element.

Aby uzyskać więcej informacji na temat elementu, skontaktuj się z jego wydawcą.

🛨 Wskazówka: Do pobierania większych plików używaj połączenia Wi-Fi.

#### Wyświetlanie kolejki pobierania

Podczas pobierania elementu możesz kontynuować przeglądanie usługi Sklep i dodawać elementy do kolejki pobierania.

#### 1. Naciśnij 🖻 Sklep.

 Aby wyświetlić kolejkę pobierania, dotknij powiadomienia o instalacji w prawym górnym rogu ekranu.

Zawiera ono informacje o liczbie pobieranych elementów.

Każdy element jest pobierany pojedynczo, a te oczekujące znajdują się w kolejce pobierania.

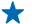

Wskazówka: Jeśli musisz na przykład tymczasowo zamknąć połączenie internetowe, dotknij pobieranego elementu oraz Wstrzymaj pobieranie. Aby wznowić pobieranie, naciśnij opcję
 Wznów pobieranie. Elementy oczekujące należy wstrzymywać oddzielnie. Jeśli pobieranie nie powiedzie się, możesz ponownie pobrać dany element.

#### Pisanie recenzji aplikacji

Chcesz podzielić się swoją opinią na temat aplikacji z innymi użytkownikami usługi Sklep? Oceń i opisz aplikację. Dla każdej pobranej aplikacji możesz opublikować jedną opinię.

1. Uruchom aplikację, którą chcesz ocenić.

 Przesuń palcem do środka od prawej strony ekranu, a następnie dotknij D Ustawienia > Oceń i skomentuj.

3. Oceń i opisz aplikację.

**Wskazówka:** Oprócz aplikacji w ten sam sposób możesz oceniać i opisywać inne pobrane elementy.

## Gry

Masz ochotę na chwilę zabawy? Pobieraj gry i graj w nie w tablecie.

#### **Pobieranie gier**

Pobieraj do tabletu gry z usługi Sklep.

1. Naciśnij 🖻 Sklep.

2. Przesuń palcem w dół od góry ekranu, dotknij **Gry**, przejrzyj ofertę, a następnie dotknij odpowiedniej gry.

- 3. Aby pobrać bezpłatną grę, dotknij polecenia Zainstaluj.
- 4. Aby wypróbować grę za darmo, dotknij opcji Wypróbuj, jeśli jest dostępna.
- 5. Aby kupić grę, dotknij polecenia Kup.

Dostępność metod płatności zależy od kraju zamieszkania oraz usługodawcy sieciowego.

Wskazówka: Aby zagrać w pobraną grę, na ekranie startowym przesuń palcem w górę do menu aplikacji i dotknij kafelka gry.

## Biuro

Organizacja to podstawa. Dowiedz się, jak korzystać z kalendarza i aplikacji Microsoft Office.

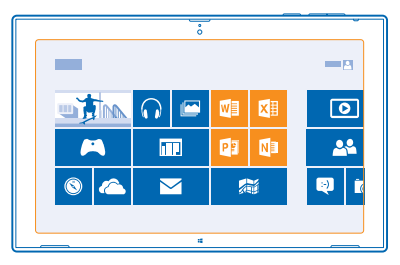

## **Microsoft Office**

Pakiet Microsoft Office w Twoim tablecie to biuro, które masz zawsze pod ręką.

Dzięki aplikacjom pakietu Microsoft Office w tablecie możesz tworzyć i edytować dokumenty programu Word i skoroszyty programu Excel, otwierać i wyświetlać pokazy slajdów programu PowerPoint oraz tworzyć notatki w programie OneNote.

Możesz także zapisywać dokumenty w usłudze Microsoft OneDrive. OneDrive jest magazynem w chmurze, który umożliwia uzyskanie dostępu do dokumentów za pomocą tabletu, telefonu, komputera lub konsoli Xbox. Jeśli wstrzymasz pracę z dokumentem i wrócisz do niego później, znajdziesz się w miejscu, w którym edycja dokumentu została przerwana, bez względu na to, z jakiego urządzenia korzystasz.

Pakiet Microsoft Office obejmuje następujące programy:

- Microsoft Word
- Microsoft Excel
- Microsoft PowerPoint
- Microsoft OneNote
- Microsoft OneDrive

#### Tworzenie dokumentu programu Word

Za pomocą programu Microsoft Word możesz tworzyć nowe dokumenty.

- 1. Naciśnij 🚾 Word.
- 2. Dotknij szablonu.
- 3. Wpisz tekst.
- 4. Aby zapisać dokument, dotknij 📊.

Wskazówka: Aby zapisać dokument w usłudze OneDrive, dotknij PLIK > Zapisz jako > OneDrive. Aby móc używać usługi OneDrive, musisz zalogować się na konto Microsoft.

#### Edytowanie dokumentu programu Word

Program Microsoft Word umożliwia pracę nad dokumentami w podróży. Możesz edytować dokumenty i udostępniać efekty swojej pracy w witrynie SharePoint.

1. Naciśnij 🚾 Word.

2. Jeśli dany dokument został utworzony niedawno, znajduje się w obszarze Ostatnie. Dotknij dokumentu.

3. Jeśli nie możesz znaleźć dokumentu w obszarze Ostatnie, dotknij Otwórz inne dokumenty i znajdź plik. Następnie dotknij pliku i Otwórz.

4. Edytuj dokument.

5. Aby zapisać dokument, dotknij 📊

Wskazówka: Aby szybko uzyskać dostęp do ważnego dokumentu, możesz przypiąć go do listy Ostatnie. Naciśnij dokument i przytrzymaj go, a następnie naciśnij opcję Przypnij do listy.

#### Dodawanie komentarza

U góry ekranu dotknij **WSTAWIANIE** > Komentarz.

#### Wyszukiwanie tekstu w dokumencie

U góry ekranu dotknij NARZĘDZIA GŁÓWNE > Znajdź.

#### Tworzenie skoroszytu programu Excel

Za pomocą programu Microsoft Excel możesz tworzyć nowe skoroszyty programu Excel.

- 1. Dotknij 🖾 Excel.
- 2. Dotknij pustego skoroszytu lub szablonu.
- 3. Dotknij komórki, a następnie dotknij pola tekstowego nad skoroszytem.
- 4. Wprowadź wartości lub tekst.
- 5. Aby zapisać skoroszyt, dotknij 📊

Wskazówka: Aby zapisać skoroszyt w usłudze OneDrive, dotknij PLIK > Zapisz jako > OneDrive. Aby móc używać usługi OneDrive, musisz zalogować się na konto Microsoft.

#### Tworzenie prezentacji programu PowerPoint

Za pomocą programu Microsoft PowerPoint możesz tworzyć nowe prezentacje.

#### 1. Naciśnij 📴 PowerPoint.

- 2. Dotknij szablonu.
- 3. Utwórz prezentację.

4. Aby dodać slajd, dotknij miejsca po lewej stronie ekranu, w którym chcesz dodać slajd, a następnie dotknij Nowy slajd.

5. Aby zapisać prezentację, dotknij 📊

Wskazówka: Aby zapisać prezentację w usłudze OneDrive, dotknij PLIK > Zapisz jako > OneDrive. Aby móc używać usługi OneDrive, musisz zalogować się na konto Microsoft.

#### Wyświetlanie i edytowanie prezentacji programu PowerPoint

Program Microsoft PowerPoint umożliwia nanoszenie ostatnich poprawek do prezentacji w drodze na spotkanie.

#### 1. Naciśnij 📴 PowerPoint.

© 2013–2014 Nokia. Wszelkie prawa zastrzeżone.

2. Jeśli dana prezentacja została utworzona niedawno, znajduje się w obszarze Ostatnie. Dotknij prezentacji.

 Jeśli nie możesz znaleźć prezentacji w obszarze Ostatnie, dotknij Otwórz inne prezentacje i znajdź plik. Następnie dotknij pliku i Otwórz.
 Edytuj slajdy.

Aby przejść do określonego slajdu, dotknij go na liście po lewej stronie.

Wskazówka: Aby dodać komentarz do slajdu, u góry ekranu dotknij WSTAWIANIE > Komentarz.

5. Aby zapisać prezentację, dotknij 📊.

Wskazówka: Aby zapisać prezentację w usłudze OneDrive, dotknij PLIK > Zapisz jako > OneDrive. Aby móc używać usługi OneDrive, musisz zalogować się na konto Microsoft.

#### Oglądanie emisji programu PowerPoint

Używając tabletu, możesz wziąć udział w spotkaniu, gdy jesteś w podróży, i obejrzeć emisję prezentacji programu PowerPoint w internecie.

Otwórz wiadomość e-mail zawierającą łącze do prezentacji emisji i dotknij łącza.

#### **Pisanie notatek**

Notatki zapisane na papierze łatwo zgubić. Zamiast pisać na papierze, możesz robić notatki za pomocą programu Microsoft OneNote. Dzięki temu będą one zawsze pod ręką. Możesz również synchronizować notatki z usługą OneDrive oraz wyświetlać i edytować je za pomocą programu OneNote w tablecie, na komputerze lub w trybie online w przeglądarce internetowej.

- 1. Naciśnij 💵 .
- 2. Dotknij dowolnego miejsca na stronie, aby rozpocząć pisanie notatki.
- 3. Aby dodać nową sekcję, dotknij karty + nad stroną.
- 4. Aby dodać nową stronę w sekcji, dotknij 🕀 Dodaj stronę.

### Kalendarz

Dowiedz się, jak aktualizować terminy, zadania i harmonogramy.

#### **Dodawanie terminu**

Nie chcesz zapomnieć terminu? Dodaj go do kalendarza.

Aby móc używać kalendarza, musisz zalogować się na konto Microsoft.

#### 1. Naciśnij 🛄 Kalendarz.

2. Przesuń palcem w dół od góry ekranu, a następnie dotknij 🚍.

3. Przesuń palcem w lewo lub w prawo do odpowiedniego miesiąca, a następnie dotknij dnia, w którym ma odbyć się spotkanie.

4. Wypełnij pola.

5. Aby dodać przypomnienie, dotknij **Pokaż więcej**, a następnie w obszarze **Przypomnienie** ustaw czas przypomnienia.

6. Dotknij 📊

Usuwanie terminu Dotknij terminu oraz (1).

## Zarządzanie urządzeniem i łączność

Dbaj o tablet i jego zawartość. Dowiedz się, jak nawiązywać połączenie z siecią, podłączać akcesoria, przenosić pliki, tworzyć kopie zapasowe, blokować tablet i aktualizować oprogramowanie.

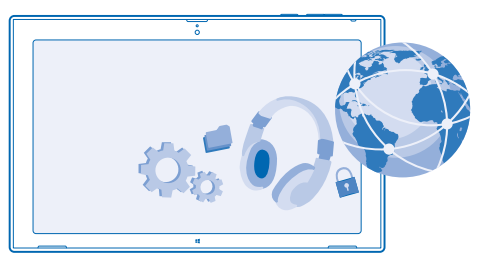

## Aktualizowanie tabletu

Dowiedz się, jak aktualizować oprogramowanie tabletu i aplikacje.

#### Aktualizowanie oprogramowania tabletu

Komputer nie jest potrzebny — możesz zaktualizować oprogramowanie tabletu i aplikacje bezprzewodowo i uzyskać większą wydajność tabletu oraz dostęp do nowych funkcji. Domyślnie tablet codziennie automatycznie sprawdza dostępność aktualizacji, a następnie pobiera je i instaluje.

Zanim zaczniesz uaktualnianie tabletu, podłącz do niego ładowarkę lub sprawdź, czy bateria jest dostatecznie naładowana.

Tablet wymaga połączenia z internetem. Plik z aktualizacją może być duży, więc jeśli nie masz planu taryfowego obejmującego usługi transmisji danych, Twoje koszty transmisji danych mogą szybko wzrosnąć. Jeśli potrzebujesz informacji na temat możliwych kosztów transmisji danych, skontaktuj się z usługodawcą sieciowym.

A

**Ostrzeżenie:** W trakcie instalowania aktualizacji oprogramowania nie można używać urządzenia. Ograniczenie to obowiązuje do momentu zakończenia instalacji i ponownego uruchomienia urządzenia.

1. Przesuń palcem do środka od prawej strony ekranu, a następnie dotknij 🗘 Ustawienia > Zmień ustawienia komputera > Aktualizacje i odzyskiwanie > Windows Update.

2. Dotknij Sprawdź teraz.

3. Aby pobrać i zainstalować aktualizację, dotknij Wyświetl szczegóły > Zainstaluj.

Po zainstalowaniu aktualizacji przejdź do witryny **www.nokia.com/support**, aby pobrać nowy podręcznik użytkownika.

#### Aktualizowanie aplikacji

Dotknij 🔁 Sklep. Przesuń palcem do środka od prawej strony ekranu i dotknij 🎝 Ustawienia > Aktualizacje aplikacji.

## Wi-Fi

Dowiedz się więcej na temat korzystania z połączenia Wi-Fi.

#### Połączenia Wi-Fi

Tablet co jakiś czas sprawdza dostępność połączeń i informuje o nich. Powiadomienie jest wyświetlane przez chwilę u góry ekranu. Aby zarządzać połączeniami sieci Wi-Fi, wybierz powiadomienie.

Przesuń palcem do środka od prawej strony ekranu, a następnie dotknij 🏠 Ustawienia > 🛃 Następnie przełącz opcję Wi-Fi na Włączone 💻

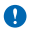

Ważne: Aby zwiększyć bezpieczeństwo połączenia Wi-Fi, należy używać szyfrowania. Szyfrowanie zmniejsza ryzyko dostępu do danych przez inne osoby.

Funkcja ustalania pozycji przez połączenie Wi-Fi zwiększa dokładność tej czynności, gdy sygnały satelitarne nie są dostępne, zwłaszcza w pomieszczeniach lub między wysokimi budynkami. Sieć Wi-Fi można również wyłączyć w ustawieniach tabletu.

1

Uwaga: Możliwość korzystania z sieci Wi-Fi może być w niektórych krajach ograniczona. W UE, na przykład, można korzystać z sieci Wi-Fi w pomieszczeniach w zakresie częstotliwości 5150–5350 MHz, natomiast w USA i Kanadzie w zakresie 5,15–5,25 GHz. W celu uzyskania informacji na ten temat należy zwrócić się do lokalnych władz.

#### Łączenie się z siecią Wi-Fi

Łączenie się z siecią Wi-Fi to praktyczny sposób uzyskiwania dostępu do internetu. Przebywając poza domem, możesz łączyć się z sieciami Wi-Fi w miejscach publicznych, takich jak biblioteki czy kafejki internetowe.

Przesuń palcem do środka od prawej strony ekranu, a następnie dotknij 🗘 Ustawienia > 🚽

Przełącz opcję Wi-Fi na Włączone –.
 Wybierz połączenie, z którego chcesz korzystać.

Zamykanie połączenia Przełącz opcję Wi-Fi na Wyłączone III.

## Bluetooth

Tablet można bezprzewodowo podłączyć do innych kompatybilnych urządzeń, takich jak telefony, zestawy słuchawkowe, myszy i klawiatury. Można także przesyłać zdjęcia do kompatybilnych telefonów i na komputery.

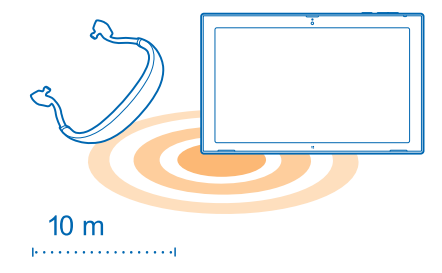

Aby włączyć Bluetooth, przesuń palcem do środka od prawej strony ekranu, a następnie dotknij Ustawienia > Zmień ustawienia komputera > Komputer i urządzenia > Bluetooth. Następnie przełącz opcję Bluetooth na Włączone =.

Ponieważ urządzenia wyposażone w funkcję Bluetooth komunikują się ze sobą za pośrednictwem fal radiowych, nie muszą znajdować się na otwartej przestrzeni. Jednak odległość między nimi nie może przekraczać 10 metrów, a połączenie może być zakłócane przez przeszkody, takie jak ściany czy inne urządzenia elektroniczne.

Aby powiązane urządzenia mogły łączyć się z tabletem, konieczne jest włączenie funkcji Bluetooth. Pozostałe urządzenia mogą wykryć tablet tylko wtedy, gdy włączony jest widok ustawień funkcji Bluetooth.

Nie powiązuj telefonu z nieznanymi urządzeniami ani nie akceptuj ich żądań nawiązania połączenia. W ten sposób tablet jest chroniony przed szkodliwą zawartością.

#### Łączenie się z telefonem przez Bluetooth

Korzystaj z funkcji Bluetooth, aby między innymi łączyć się bezprzewodowo ze swoim telefonem i udostępniać zdjęcia.

1. Przesuń palcem do środka od prawej strony ekranu, a następnie dotknij 🗘 Ustawienia > Zmień ustawienia komputera > Komputer i urządzenia > Bluetooth.

- 2. Przełącz opcję Bluetooth na wartość Włączone —.
- 3. Upewnij się, że w Twoim telefonie jest włączony interfejs Bluetooth.
- 4. Upewnij się, że oba urządzenia są dla siebie widoczne.

Może być konieczne rozpoczęcie procesu powiązywania z telefonu. Szczegółowe instrukcje znajdują się w podręczniku użytkownika telefonu.

5. Zostaną wyświetlone telefony z funkcją Bluetooth, które znajdują się w zasięgu urządzenia. Dotknij nazwy telefonu, z którym chcesz się połączyć.

6. Jeśli telefon wymaga podania kodu dostępu, wpisz go lub zaakceptuj kod.

Kod dostępu jest używany tylko podczas łączenia się z określonym urządzeniem po raz pierwszy.

#### Podłączanie bezprzewodowego zestawu słuchawkowego

Bezprzewodowy zestaw słuchawkowy (sprzedawany osobno) umożliwia słuchanie muzyki bez żadnych kabli.

1. Przesuń palcem do środka od prawej strony ekranu, a następnie dotknij 🗘 Ustawienia > Zmień ustawienia komputera > Komputer i urządzenia > Bluetooth.

2. Przełącz opcję Bluetooth na wartość Włączone -

3. Upewnij się, że zestaw słuchawkowy jest włączony.

Może być konieczne rozpoczęcie procesu powiązywania z zestawu słuchawkowego. Szczegółowe instrukcje znajdują się w podręczniku użytkownika zestawu słuchawkowego.

Aby powiązać tablet z zestawem słuchawkowym, naciśnij zestaw słuchawkowy na liście.
 Może być konieczne wprowadzenie kodu dostępu. Szczegółowe instrukcje znajdują się w podręczniku użytkownika zestawu słuchawkowego.

## NFC

Zwiedzaj miejsca w pobliżu. Dotknij akcesoriów, aby je podłączyć, albo dotknij znaczników, aby otworzyć witryny. Technologia Near Field Communication (NFC) sprawia, że komunikacja jest łatwa i przyjemna.

Dzięki NFC możesz również:

- Nawiązać połączenie z kompatybilnymi akcesoriami Bluetooth, które obsługują technologię NFC, takimi jak zestaw słuchawkowy lub głośniki bezprzewodowe.
- Wysyłać materiały, np. kontakty i zdjęcia, do tabletu, telefonu lub komputera z oprogramowaniem Windows 8 za pomocą opcji Wyślij przez zetknięcie.
- Dotknąć znaczników, aby pobrać więcej materiałów do tabletu lub uzyskać dostęp do usług online.

Obszar NFC znajduje się z tyłu tabletu, przy obiektywie aparatu. Dotykaj innych tabletów, telefonów, akcesoriów lub znaczników obszarem NFC.

| NOKIA |  |
|-------|--|
|       |  |
|       |  |

Przed użyciem funkcji NFC upewnij się, że ekran jest odblokowany.

#### Włączanie technologii NFC

Dzięki technologii NFC możesz połączyć się z kompatybilnymi tabletami, telefonami i akcesoriami, dotykając ich swoim tabletem.

1. Przesuń palcem do środka od prawej strony ekranu, a następnie dotknij 🗘 Ustawienia > Zmień ustawienia komputera > Sieć > Tryb samolotowy.

2. Przełącz opcję NFC na wartość Włączone —.

#### Nawiązywanie połączenia z akcesorium Bluetooth za pomocą technologii NFC

Chcesz słuchać muzyki przy użyciu głośników bezprzewodowych lub bezprzewodowego zestawu słuchawkowego? Wystarczy zetknąć tablet z kompatybilnym akcesorium.

1. Upewnij się, że w obu urządzeniach jest włączona technologia NFC. W tablecie dotknij 🏠 Ustawienia > Zmień ustawienia komputera > Sieć > Tryb samolotowy, a następnie przełącz opcję NFC na Włączone =.

2. Zetknij obszar NFC akcesorium z obszarem NFC tabletu.

Akcesoria są sprzedawane osobno. Dostępność akcesoriów różni się w zależności od regionu.

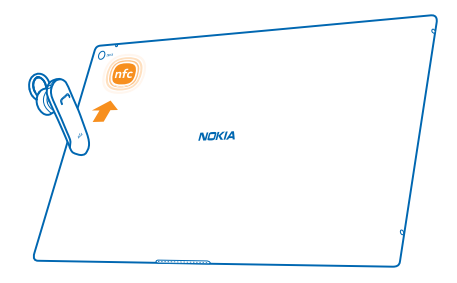

#### Rozłączanie akcesorium

Ponownie dotknij obszaru NFC akcesorium.

Więcej informacji znajduje się w podręczniku użytkownika akcesorium.

#### Czytanie znaczników NFC

Znaczniki NFC mogą zawierać informacje, takie jak adres internetowy, numer telefonu czy wizytówkę. Wystarczy nacisnąć, aby wyświetlić potrzebne informacje.

Dotknij znacznika obszarem NFC tabletu.

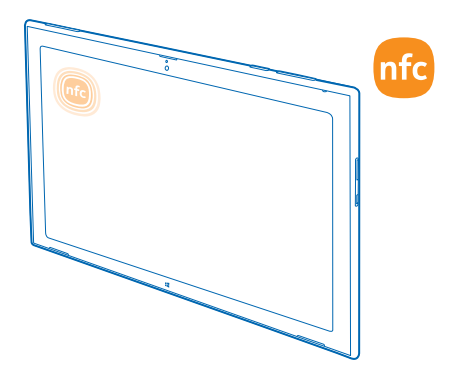

## Pamięć i przechowywanie

Zobacz, jak zarządzać zdjęciami, aplikacjami i innymi materiałami zapisanymi w tablecie.

#### Sprawdzanie dostępnej pamięci

Jak sprawdzić ilość dostępnej pamięci? Możesz również ustawić miejsce zapisywania plików w przyszłości.

 Przesuń palcem do środka od prawej strony ekranu, a następnie dotknij Custawienia > Zmień ustawienia komputera > Wyszukiwanie i aplikacje > Rozmiary aplikacji.
 W obszarze Rozmiary aplikacji jest widoczna ilość dostępnej pamieci.

Jeśli zaczyna brakować Ci miejsca w pamięci, sprawdź, czy masz materiały, których już nie potrzebujesz, i usuń je:

- SMS-y, MMS-y i wiadomości e-mail,
- pozycje na liście kontaktów i szczegóły,
- aplikacje,
- muzykę, zdjęcia, wideo i inne pliki.
- Wskazówka: Aby zwolnić miejsce do magazynowania w tablecie, możesz zapisywać zdjęcia, dokumenty i inne materiały w usłudze OneDrive. Gdy będą Ci znów potrzebne, będzie można pobrać je z powrotem do tabletu.

#### Usuwanie aplikacji z tabletu

Możesz usunąć zainstalowane aplikacje, których nie używasz lub nie chcesz mieć w telefonie, i w ten sposób zwiększyć ilość dostępnej pamięci.

Na ekranie startowym przesuń palcem w górę od dołu ekranu, a następnie dotknij Dostosuj.
 Dotknij aplikacji.

## 3. Dotknij 🖲 .

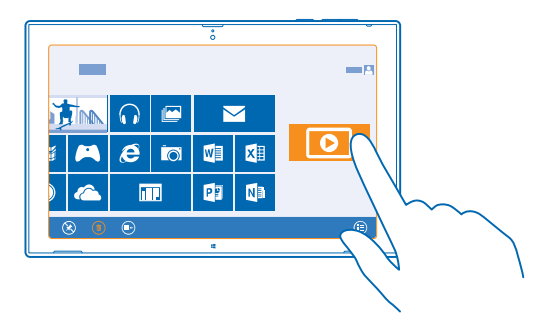

Po usunięciu aplikacji można ją ponownie zainstalować bez konieczności zakupu, pod warunkiem że jest dostępna w usłudze Sklep.

Zainstalowana aplikacja, która jest zależna od usuniętej aplikacji, może przestać działać. Szczegółowe informacje znajdują się w dokumentacji zainstalowanej aplikacji.

Niektórych aplikacji nie można usunąć.

### Zabezpieczenia

Dowiedz się, jak chronić swój tablet i jak zapewnić bezpieczeństwo danych.

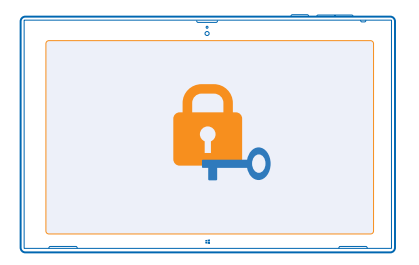

#### **Blokowanie tabletu**

Chcesz zabezpieczyć swój tablet przed używaniem przez osoby niepowołane? Określ hasło i ustaw w tablecie automatyczną blokadę, gdy nie jest on używany.

1. Przesuń palcem do środka od prawej strony ekranu, a następnie dotknij 🗘 Ustawienia > Zmień ustawienia komputera > Konta > Opcje logowania.

2. Dotknij Dodaj, a następnie wykonaj wyświetlane instrukcje.

Nie ujawniaj nikomu tego hasła i przechowuj je w bezpiecznym miejscu (innym niż tablet). Jeśli zapomnisz hasła i nie będzie można go odzyskać, tablet będzie wymagał oddania do serwisu. Mogą zostać naliczone dodatkowe opłaty, a wszystkie zapisane w tablecie dane osobiste mogą zostać usunięte. Aby uzyskać więcej informacji, skontaktuj się z punktem Nokia Care lub sprzedawcą tabletu.

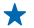

Wskazówka: Łatwiej Ci pamiętać i wpisywać liczby? Możesz też utworzyć czterocyfrowy kod PIN i używać go zamiast hasła. Naciśnij 🗘 Ustawienia > Zmień ustawienia komputera > Konta > Opcje logowania. W obszarze PIN dotknij Dodaj.

#### Odblokowywanie tabletu

Naciśnij klawisz zasilania, przeciągnij ekran blokady do góry i wpisz hasło.

Wskazówka: Jeśli masz utworzone hasło obrazkowe lub kod PIN, możesz szybko wybrać, której opcji chcesz użyć. Podczas odblokowywania tabletu dotknij Opcje logowania oraz odpowiedniej metody.

#### Tworzenie hasła obrazkowego

Chcesz utworzyć hasło, które jest naprawdę Twoje? W tym celu możesz użyć swojego ulubionego obrazka.

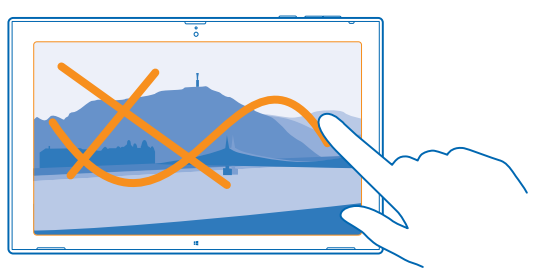

Przed utworzeniem hasła obrazkowego musisz utworzyć dla swojego tabletu zwykłe hasło.

1. Przesuń palcem do środka od prawej strony ekranu, a następnie dotknij 🗘 Ustawienia > Zmień ustawienia komputera > Konta > Opcje logowania.

2. W obszarze Hasło obrazkowe dotknij Dodaj i wykonaj wyświetlane instrukcje.

Po utworzeniu hasła obrazkowego możliwe jest logowanie się przy użyciu zwykłego hasła. Wystarczy dotknąć **Opcje logowania** podczas logowania.

#### Usuwanie hasła obrazkowego

Przesuń palcem do środka od prawej strony ekranu, dotknij 🗘 Ustawienia > Konta > Opcje logowania, a następnie w obszarze Hasło obrazkowe dotknij Usuń.

#### Zmiana kodu PIN

Jeśli do karty SIM dołączono domyślny kod PIN, możesz go zmienić na bezpieczniejszy.

1. Przesuń palcem do środka od prawej strony ekranu, a następnie dotknij 🗘 Ustawienia > Zmień ustawienia komputera > Sieć > Połączenia.

2. Dotknij nazwy sieci komórkowego połączenia szerokopasmowego.

© 2013–2014 Nokia. Wszelkie prawa zastrzeżone.

### 3. W obszarze Zabezpieczenia dotknij Zmień PIN.

Kod PIN może się składać z 4–8 cyfr.

## Kody dostępu

Czy zastanawiasz się czasem, do czego służą różne kody w Twoim tablecie?

| Kod PIN<br>(4–8 cyfr)                          | Chroni on Twoją kartę SIM przed nieupoważnionym użyciem. Jest także<br>wymagany, aby uzyskać dostęp do niektórych funkcji.                                                                                                    |  |
|------------------------------------------------|----------------------------------------------------------------------------------------------------|--|
|                                                | Możesz tak skonfigurować swój tablet, aby pytał o kod PIN za każdym razem, kiedy go włączasz.                                                                                                    |  |
|                                                | Jeżeli kod nie został dostarczony z kartą lub go nie pamiętasz, skontaktuj się z usługodawcą sieciowym.                                                                                                    |  |
|                                                | Jeśli trzy razy z rzędu wprowadzony kod będzie niepoprawny, trzeba będzie go odblokować za pomocą kodu PUK.                                                                                                    |  |
| PUK                                            | Ten kod jest wymagany do odblokowania kodu PIN.                                                                                                    |  |
|                                                | Jeżeli nie został on dostarczony z kartą SIM, skontaktuj się z usługodawcą sieciowym.                                                                                                    |  |
| Kod<br>zabezpieczający<br>(kod blokady, hasło) | W ten sposób zabezpieczysz swój tablet przed używaniem go przez osoby niepowołane.                                                                                                    |  |
|                                                | Możesz tak skonfigurować swój tablet, aby pytał o zdefiniowany przez Ciebie kod blokady.                                                                                                    |  |
|                                                | Nie ujawniaj nikomu tego kodu i przechowuj go w bezpiecznym miejscu (innym niż tablet).                                                                                                    |  |
|                                                | Jeśli zapomnisz kodu, a Twój tablet jest zablokowany, trzeba będzie go oddać do serwisu. Mogą zostać naliczone dodatkowe opłaty, a wszystkie zapisane w tablecie dane osobiste mogą zostać usunięte.                                                                  |  |
|                                                | Aby uzyskać więcej informacji, skontaktuj się z punktem Nokia Care lub<br>sprzedawcą tabletu.                                                                                                    |  |
| IMEI/MEID                                      | Numer ten służy do identyfikacji tabletów w sieci. Konieczne może być<br>również podanie numeru w usługach centrum Nokia Care.                                                                                                    |  |
|                                                | Aby wyświetlić numer, najpierw się upewnij, że karta SIM jest włożona.<br>Następnie przesuń palcem od prawej strony ekranu, dotknij 🎝 Ustawienia ><br>Zmień ustawienia komputera > Sieć > Połączenia, a następnie w obszarze<br>Mobile broadband dotknij nazwy sieci. |  |

## Rozwiązywanie problemów i pomoc techniczna

Jeśli chcesz dowiedzieć się więcej o swoim tablecie lub upewnić się, że tablet działa prawidłowo, możesz to zrobić na kilka sposobów.

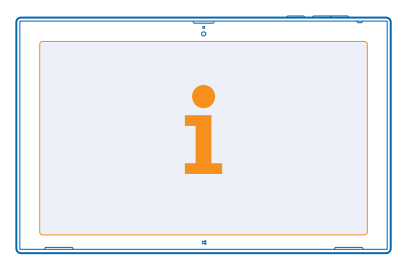

Aby w pełni wykorzystać możliwości swojego tabletu, odwiedź stronę **www.nokia.com/support**. Możesz tam znaleźć:

- informacje o rozwiązywaniu problemów,
- dyskusje,
- nowości dotyczące aplikacji i pobieranych materiałów,
- informacje dotyczące aktualizacji oprogramowania,
- więcej szczegółów o funkcjach i technologiach oraz zgodności urządzeń i akcesoriów.

W niektórych językach rozwiązywanie problemów i dyskusje mogą być niedostępne.

Pliki wideo pomocy technicznej są dostępne na stronie www.youtube.com/NokiaSupportVideos.

## Informacje dotyczące produktu i bezpieczeństwa

## Usługi sieciowe i koszty

Twoje urządzenie jest dopuszczone do użytku w sieci LTE 800 (20), 1800 (3), 2600 (7) MHz, sieci WCDMA 850 (5), 900 (8), 1800 (3), 1900 (2), 2100 (1) i sieci GSM 850, 900, 1800, 1900 MHz. Potrzebny jest abonament u usługodawcy.

Korzystanie z niektórych funkcji i pobieranie materiałów (np. map czy filmów) wymaga połączenia sieciowego oraz może wiązać się z przesylaniem dużych ilości danych i naliczeniem za nie opłat. Konieczna może być także subskrypcja niektórych funkcji. Niektóre funkcje mogą być czasem niedostępne, np. podczas korzystania z roamingu.

## Dbaj o swoje urządzenie

Urządzeniem, baterią, ładowarką i akcesoriami należy posługiwać się ostrożnie. Przestrzeganie poniższych wskazówek pomoże w zapewnieniu prawidłowego działania urządzenia.

- Urządzenie powinno być zawsze suche. Opady, duża wilgotność i wszelkiego rodzaju ciecze i wilgoć mogą zawierać związki
  mineralne powodujące korozję obwodów elektronicznych. W przypadku zawilgocenia urządzenia pozostaw je do
  wyschnięcia.
- Nie używaj i nie przechowuj urządzenia w miejscach brudnych lub zapylonych.
- Nie przechowuj urządzenia w wysokiej temperaturze. Wysokie temperatury mogą uszkodzić urządzenie lub baterię.
- Nie przechowuj urządzenia w niskich temperaturach. Gdy urządzenie powróci do swojej normalnej temperatury, w jego wnętrzu może zgromadzić się wilgoć, która spowoduje uszkodzenie.
- Nie otwieraj urządzenia w sposób inny od przedstawionego w podręczniku użytkownika.
- Modyfikacje dokonywane bez upoważnienia mogą uszkodzić urządzenie i naruszać przepisy dotyczące urządzeń radiowych.
- Nie upuszczaj, nie uderzaj urządzenia i nie potrząsaj nim. Nieostrożne obchodzenie się z urządzeniem może je uszkodzić.
- Do czyszczenia powierzchni urządzenia używaj tylko miękkiej, czystej i suchej szmatki.
- Nie maluj urządzenia. Farba może uniemożliwić prawidłowe działanie.
- Trzymaj urządzenie z dala od magnesów i innych źródeł pola magnetycznego.
- Aby zabezpieczyć ważne dane, przechowuj je w co najmniej dwóch osobnych miejscach, takich jak urządzenie, karta pamięci lub komputer, albo je zapisuj.
- Z dyskami twardymi należy obchodzić się ostrożnie. Uderzenia, wibracje, stuknięcia czy upuszczenia oraz inne przypadki
  nieostrożnego korzystania z urządzenia, a także ekstremalne temperatury, duża wilgotność i ciecze mogą mechanicznie
  uszkodzić dysk twardy i zniszczyć lub uszkodzić zapisane na nim dane.

#### Recykling

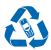

Zużyte produkty elektroniczne, baterie i opakowania należy oddawać do specjalnych punktów zbiórki takich materiałów. Zapobiega to niekontrolowanemu zaśmiecaniu środowiska i promuje inicjatywy wtórnego wykorzystania surowców. Wszystkie zastosowane w urządzeniu materiały można odzyskiwać w postaci surowców lub energii. Informacje związane z recyklingiem produktów firmy Nokia można znaleźć na stronie **www.nokia.com/recycle**.

#### Przekreślony symbol pojemnika na śmieci

Umieszczony na produkcie, baterii, dokumentacji lub opakowaniu przekreślony symbol pojemnika na śmieci ma przypominać, że wszystkie zużyte już produkty elektryczne, elektroniczne i baterie muszą być składowane w specjalnie przeznaczonym do tego punkcie. Nie należy pozbywać się tych produktów razem z nieposortowanymi odpadami komunalnymi, tytko oddać je do recyklingu. Informacje na temat najbliższego punktu zbierania urządzeń do recyklingu można uzyskać od lokalnych władz odpowiedzialnych za gospodarkę odpadami oraz w witrynie www.nokia.com/support. Więcej informacji na temat ekologicznych cech swojego urządzenia znajdziesz pod adresem www.nokia.com/scoprofile.

X

## Informacje o technologii zarządzania prawami cyfrowymi (DRM)

Korzystając z tego urządzenia, stosuj się do wszystkich przepisów prawa, przestrzegaj lokalnych obyczajów, szanuj prywatność i uzasadnione prawa innych osób, w tym prawa autorskie. Technologia ochrony praw autorskich może uniemożliwiać kopiowanie, modyfikowanie lub przenoszenie zdjęć, muzyki oraz innych typów zawartości.

Materiały chronione mechanizmem DRM są dostarczane wraz z licencją, która określa prawa użytkownika do korzystania z takich materiałów.

Jeśli w urządzeniu są zapisane materiały zabezpieczone mechanizmem PlayReady lub WMDRM, sformatowanie pamięci spowoduje utratę zarówno licencji, jak i samych materiałów. Licencje i materiały można stracić także w przypadku uszkodzenia plików w urządzeniu. Utrata licencji lub materiałów może ograniczyć możliwość ponownego użycia tych materiałów w urządzeniu. Aby uzyskać więcej informacji na ten temat, zwróć się do usługodawcy.

## Informacje dotyczące baterii i ładowarki

Twoje urządzenie to ma wewnętrzną, niewymienialną baterię przeznaczoną do wielokrotnego ładowania. Nie próbuj otwierać tylnej pokrywy ani wyjmować baterii, ponieważ grozi to uszkodzeniem urządzenia. W celu wymiany baterii udaj się do najbliższego autoryzowanego serwisu.

Urządzenie należy ładować przy użyciu ładowarki AC-300. Typ złącza ładowarki może się różnić.

Firma Nokia może dla tego urządzenia udostępnić dodatkowe modele baterii lub ładowarek.

Bateria może być ładowana i rozładowywana setki razy, ale w końcu ulegnie zużyciu. Jeżeli czas rozmów i gotowości ulegną znacznemu skróceniu, zanieś urządzenie do najbliższego autoryzowanego serwisu w celu wymiany baterii.

#### Bezpieczne korzystanie z baterii i ładowarki

Aby odłączyć ładowarkę lub inne akcesorium, należy pociągnąć za wtyczkę, a nie za przewód.

Gdy ładowarka nie jest używana, należy ją odłączyć. Jeśli naładowana do pełna bateria nie będzie używana, z upływem czasu rozładuje się samoistnie.

Aby zachować żywotność baterii, staraj sięją zawsze przechowywać w temperaturze między 15°C a 25°C (59°F a 77°F). Ekstremalne temperatury zmniejszają pojemność i skracają żywotność baterii. Urządzenie z przegrzaną lub nadmiernie ochłodzoną baterią może chwilowo nie działać.

Nigdy nie wrzucaj baterii do ognia, ponieważ mogą eksplodować. Stosuj się do obowiązujących przepisów. Jeżeli to możliwe, należy je oddać do recyklingu. Nie wyrzucaj baterii do domowych pojemników na śmieci.

Baterii nie wolno demontować, przecinać, zginatać, zginać, przekluwać ani uszkadzać w jakikolwiek inny sposób. Jeżeli dojdzie do wycieku z baterii, nie dopuść do kontaktu cieczy ze skórą i oczami. Jeżeli jednak dojdzie do takiego wypadku, natychmiast obmyj skażone miejsce strumieniem wody lub poszukaj fachowej pomocy medycznej. Nie wolno baterii modyfikować, wkładać do niej żadnych przedmiotów, zanurzać w wodzie lub w inny sposób narażać na kontakt z wodą bądź innymi cieczami. Uszkodzone baterie mogą eksplodować.

Baterii i ładowarki należy używać tyliko do celów, do których są przeznaczone. Niewłaściwe użytkowanie oraz korzystanie z niezatwierdzonych do użytku lub niekompatybilnych baterii albo ładowarek może wiązać się z ryzykiem pożaru lub eksplozji bądź powstania innego zagrożenia, a także może spowodować unieważnienie zezwoleń i gwarancji. W razie podejrzeń uszkodzenia baterii lub ładowarek. Nie ładuj urządzenia podczenia potrzenia do punktu serwisowego. Nie wolno używać uszkodzonych baterii ani ładowarek. Nie ładuj urządzenia podczas burzy z piorunami. Ładowarki należy używać wyłącznie w pomieszczeniach.

## Dodatkowe informacje o bezpieczeństwie

#### Małe dzieci

Twoje urządzenie i jego akcesoria to nie zabawki. Produkty te mogą zawierać drobne części. Należy je przechowywać w miejscach niedostępnych dla małych dzieci.

#### Urządzenia medyczne

Praca każdego urządzenia radiowego, w tym telefonu bezprzewodowego, może powodować zakłócenia w funkcjonowaniu nienależycie zabezpieczonych urządzeń medycznych. Skontaktuj się z lekarzem lub producentem urządzenia medycznego, aby dowiedzieć się, czy jest właściwie zabezpieczone przed oddziaływaniem fal radiowych.

#### Wszczepione urządzenia medyczne

Minimalna odległość między urządzeniem medycznym a urządzeniem bezprzewodowym, zalecana przez producentów wszczepionych urządzeń medycznych w celu uniknięcia zaklóceń pracy urządzenia medycznego, wynosi 15,3 cm (6 cali). Osoby z takimi urządzeniami powinny:

- Nosić urządzenie bezprzewodowe w taki sposób, żeby jego odległość od urządzenia medycznego była zawsze większa niż 15,3 centymetra (6 cali).
- Wyłączyć urządzenie bezprzewodowe w przypadku podejrzenia, że doszło do zakłóceń.
- Stosować się do zaleceń producenta wszczepionego urządzenia medycznego.

Wątpliwości co do używania urządzenia bezprzewodowego i wszczepionego urządzenia medycznego należy rozstrzygnąć z lekarzem.

#### Słuch

Ostrzeżenie: W czasie korzystania z zestawu słuchawkowego słyszalność dźwięków z otoczenia może być ograniczona. Nie używaj zestawu słuchawkowego, jeśli może to zagrażać Twojemu bezpieczeństwu.

Niektóre urządzenia bezprzewodowe mogą powodować zakłócenia pracy niektórych aparatów słuchowych.

#### Nikiel

Żaden element obudowy urządzenia nie zawiera niklu.

#### Ochrona urządzenia przed szkodliwymi materiałami

Urządzenie to może być narażone na działanie wirusów i innych szkodliwych materiałów. Stosuj następujące środki ostrożności:

- Zachowaj ostrożność podczas otwierania wiadomości. Mogą one zawierać destrukcyjne oprogramowanie lub w inny sposób być szkodliwe dla urządzenia lub komputera.
- Zachowaj ostrożność podczas akceptowania próśb o połączenie, przeglądania stron internetowych lub pobierania zawartości. Nie należy przyjmować połączeń Bluetooth od nieznanych użytkowników.
- Zainstaluj w swoim urządzeniu i jakimkolwiek podłączonym do niego komputerze program antywirusowy i inne
  oprogramowanie zabezpieczające. Używaj jednocześnie tylko jednej aplikacji antywirusowej. Używanie większej ich liczby
  może pogorszyć działanie urządzenia lub komputera.
- Korzystając z zainstalowanych fabrycznie zakładek i łączy do witryn internetowych innych podmiotów, należy zachować ostrożność. Nokia nie promuje tych witryn ani nie ponosi za nie odpowiedzialności.

#### Pojazdy

Sygnały radiowe mogą mieć wpływ na działanie nieprawidłowo zainstalowanych lub niewłaściwie ekranowanych układów elektronicznych w pojazdach mechanicznych. Więcej na ten temat dowiesz się od producenta samochodu lub producenta wyposażenia.

Montaż urządzenia w pojeździe należy powierzać tylko wykwalifikowanym instalatorom. Niewłaściwa instalacja zagraża bezpieczeństwu i może unieważnić gwarancję na urządzenie. Regularnie sprawdzaj, czy wszystkie elementy urządzenia bezprzewodowego w samochodzie są odpowiednio zamocowane i czy działają prawidłowo. W pobliżu urządzenia, jego części i akcesoriów nie wolno przechowywać ani przewozić łatwopalnych czy wybuchowych materiałów. Nie trzymaj swojego urządzenia lub akcesoriów w strefie wybuchu poduszki powietrznej.

#### Warunki fizykochemiczne grożące eksplozją

Wyłączaj urządzenie w obszarach, w których istnieje zagrożenie wybuchem, np. w pobliżu dystrybutorów paliwa. Iskrzenie może być przyczyną eksplozji lub pożaru, co w konsekwencji grozi obrażeniami ciała lub śmiercią. Przestrzegaj ograniczeń obowiązujących na stacjach benzynowych, w zakładach chemicznych oraz w rejonach prowadzenia prac wybuchowych. Miejsca zagrożone wybuchem mogą nie być wyraźnie oznakowane. Do takich należą zazwyczaj miejsca, w których zalecane jest wyłączenie silnika samochodu, pomieszczenia pod pokładem łodzi, miejsca składowania lub przepompowywania chemikaliów oraz magazyny, w których powietrze zawiera chemikalia lub różnego rodzaju pykli. W przypadku pojazdów napędzanych ciekłym gazem (takim jak propan lub butan) skontaktuj się z ich producentami, aby uzyskać informacje, czy to urządzenie może być bezpiecznie używane w ich pobliżu.

#### Informacje o certyfikatach (SAR)

To mobilne urządzenie spełnia wytyczne dotyczące oddziaływania fal radiowych na organizm człowieka.

Informacje na temat certyfikatów SAR można znaleźć w drukowanej instrukcji obsługi.

## Prawa autorskie i inne informacje

DEKLARACJA ZGODNOŚCI

# €01680

NOKIA CORPORATION niniejszym oświadcza, że produkt RX-113 jest zgodny z zasadniczymi wymaganiami oraz pozostałymi stosownymi postanowieniami Dyrektywy 1999/5/WE. Kopię "Deklaracji zgodności" można znaleźć pod adresem www.nokia.com/ global/declaration/declaration-of-conformity.

Dostępność niektórych produktów, funkcji, aplikacji i usług może się różnić w zależności od regionu. Nokia może według własnego uznania zmienić, poprawić lub wycofać dowolną ze swoich usług w całości lub w części. Aby uzyskać więcej informacji, zgłoś się do sprzedawcy produktów firmy Nokia lub usługodawcy. To urządzenie może zawierać towary, technologie i oprogramowanie podlegające przepisom eksportowym USA i innych krajów. Odstępstwa od tych przepisów są zabronione.

Zawartość tego dokumentu przedstawiona jest "tak jak jest – as is". Nie udziela się jakichkolwiek gwarancji, zarówno wyraźnych jak i dorozumianych w odniesieniu do rzetelności, wiarygodności lub treści niniejszego dokumentu, włączając w to, lecz nie ograniczając tego do jakichkolwiek dorozumianych gwarancji użyteczności handlowej lub przydatności do określonego celu, chyba że takowe wymagane są przez obowiązujące przepisy prawa. Firma Nokia zastrzega sobie prawo do dokonywania zmian w tym dokumencie lub wycofania go w dowolnym czasie bez uprzedniego powiadomienia.

W maksymalnym dopuszczalnym przez obowiązujące prawo zakresie firma Nokia ani żaden z jej licencjodawców w żadnym wypadku nie ponosi odpowiedzialności za jakąkolwiek utratę danych lub zysków ani za żadne szczególne, przypadkowe, wtórne lub pośrednie szkody powstałe w dowolny sposób.

Powielanie, przekazywanie lub dystrybucja kopii części lub całości tego dokumentu w jakiejkolwiek formie bez wyrażonej uprzednio na piśmie zgody firmy Nokia są zabronione. Firma Nokia promuje politykę nieustannego rozwoju. Firma Nokia zastrzega sobie prawo do wprowadzania zmian i usprawnień we wszelkich produktach opisanych w tym dokumencie bez uprzedniego powiadomienia.

Nokia nie składa żadnych zapewnień, nie oferuje gwarancji ani nie ponosi żadnej odpowiedzialności w odniesieniu do funkcjonalności, zawartości ani obsługi użytkowników aplikacji innych podmiotów, udostępnionych wraz z urządzeniem. Użycie aplikacji oznacza przyjęcie przez użytkownika do wiadomości, że dana aplikacji ajest udostępniana bez żadnych gwarancji.

Dostępność poszczególnych produktów, aplikacji, usług i funkcji może się różnić w zależności od regionu. Więcej informacji, w tym także dotyczących dostępności opcji językowych, można uzyskać u usługodawcy lub lokalnego sprzedawcy produktów firmy Nokia.

Usługi sieci społecznościowych są oferowane przez inne podmioty i nie są świadczone przez firmę Nokia. Sprawdź ustawienia prywatności usługi sieci społecznościowej, ponieważ korzystanie z niej może się wiązać z udostępnianiem informacji dużym grupom użytkowników. Warunki korzystania z usługi sieci społecznościowej obejmują udostępnianie informacji w tej usłudze. Zapoznaj się z warunkami korzystania z usługi i jej zasadami dotyczącymi ochrony prywatności.

TM & © 2014 Nokia. Wszelkie prawa zastrzeżone. Produkty/nazwy innych firm mogą być ich znakami towarowymi.

© 2014 Microsoft Corporation. Wszelkie prawa zastrzeżone. Microsoft, Windows i logo Windows są znakami towarowymi firm wchodzących w skład grupy Microsoft.

Znak słowny i logo Bluetooth są własnością firmy Bluetooth SIG, Inc., a korzystanie z tych znaków przez firmę Nokia podlega licencji.

Ten produkt podlega licencji MPEG-4 Visual Patent Portfolio, która upoważnia do (i) korzystania z niego w prywatnych i niekomercyjnych celach w związku z informacjami zakodowanymi zgodnie ze standardem MPEG-4 przez konsumenta w toku jego działań o charakterze prywatnym i niekomercyjnym oraz do (ii) używania go w związku z nagraniami wideo w formacie MPEG-4, dostarczonymi przez licencjonowanego dostawcę takich nagrań. Na wykorzystanie produktu w innym zakresie licencja nie jest udzielana ani nie może być domniemywana. Dodatkowe informacje, w tym dotyczące zastosowań produktu w celach promocyjnych, wewnętrznych i komercyjnych, można otrzymać od firmy MPEG LA, LLC. Zob. www.mpegla.com.